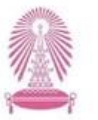

 บัณฑิตวิทยาลัย

 Graduate School

 Chulalongkorn University

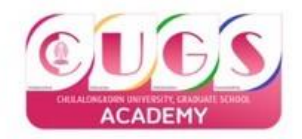

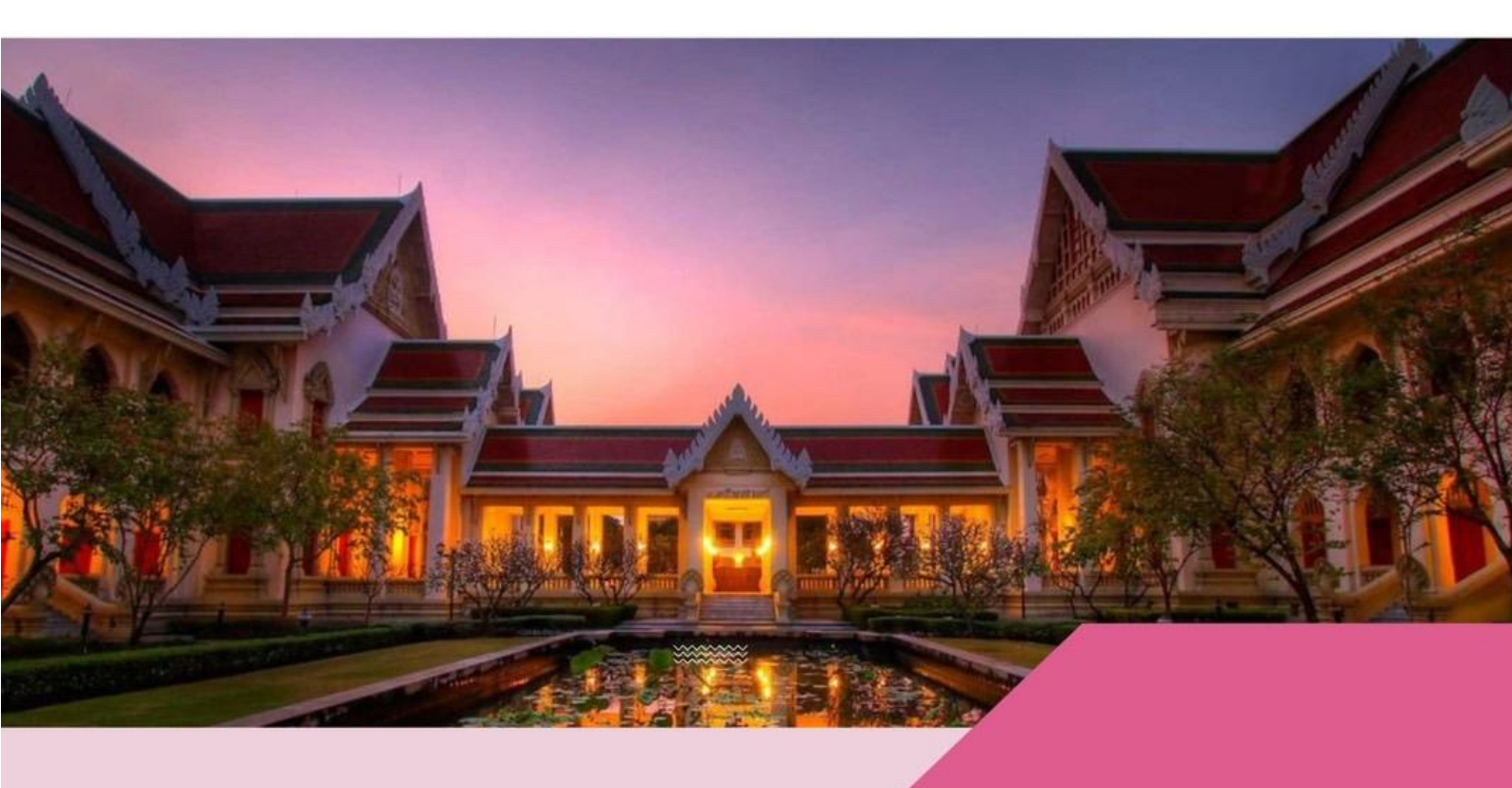

# คู่มือการสมัครเข้าศึกษา ระดับบัณฑิตศึกษา

# สารบัญ

| เรื่อง                                                                                         | หน้า |
|------------------------------------------------------------------------------------------------|------|
| 1. ภาพรวมการสมัครเข้าศึกษาออนไลน์                                                              | 2    |
| 2. กำหนดการเปิดรับสมัครเข้าศึกษาในระดับบัณฑิตศึกษา ปีการศึกษา 2567                             | 3    |
| 3. ขั้นตอนการสมัครเข้าศึกษาในระบบรับสมัคร/ระยะเวลาการเปิดรับสมัคร                              | 4    |
| 3.1ความหมายของเครื่องหมายต่างๆ ในการจัดทำผังกระบวนงาน                                          | 4    |
| 3.2ขั้นตอนการสมัครเข้าศึกษาในระบบรับสมัคร                                                      | 5    |
| 4. ช่องทางการให้บริการ                                                                         | 6    |
| 5. คู่มือการใช้งานระบบรับสมัครเข้าศึกษา                                                        | 7    |
| 5.1ເຈ້້າຜູ້ຮະບບ                                                                                | 8    |
| 5.2ขั้นตอนการสมัคร                                                                             | 8    |
| 5.3 การลงทะเบียน หรือการสร้างบัญชีผู้ใช้                                                       | 8    |
| 5.4 เข้าสู่ระบบ                                                                                | 10   |
| 5.5การเลือกหลักสูตร                                                                            | 13   |
| 5.6การขึ้นขันการสมัคร                                                                          | 15   |
| 5.7 การชำระค่าธรรมเนียมการสมัคร                                                                | 16   |
| 5.8 การ Upload เอกสารประกอบการสมัครและเอกสารประกอบการสมัครเข้าศึกษา                            | 19   |
| 5.9 การดูสถานการณ์สมัคร                                                                        | 20   |
| 5.10 การขกเลิกการสมัคร                                                                         | 21   |
| 5.11 การปรับปรุงข้อมูลส่วนตัว                                                                  | 22   |
| 5.12 การเปลี่ยนรหัสผ่าน                                                                        | 23   |
| 5.13 การขอรหัสผ่านใหม่ กรณีลืมรหัสผ่าน                                                         | 23   |
| 6. ค่าธรรมเนียมการสมัครเข้าศึกษา                                                               | 24   |
| 7. กฎหมายและข้อบังคับที่เกี่ยวข้อง                                                             | 25   |
| 7.1ประกาศบัณฑิตวิทยาลัย จุฬาลงกรณ์มหาวิทยาลัย เรื่อง การรับสมัครสอบคัดเลือกเข้าศึกษาในหลักสูตร | 25   |
| ระดับบัณฑิตศึกษาประจำปีการศึกษา 2567 (รับสมัครตลอดปี)                                          |      |
| 7.2 ประกาศจุฬาลงกรณ์มหาวิทยาลัย เรื่องเกณฑ์คะแนนทคสอบความรู้ความสามารถทางภาษาอังกฤษ            |      |
| สำหรับผู้สมัครเข้าศึกษาในหลักสูตรจุษฎีบัณฑิตและหลักสูตรมหาบัณฑิต ปีการศึกษา2557                | 29   |
| 7.3 ประกาศจุฬาลงกรณ์มหาวิทยาลัย เรื่องอัตราเงินเรียกเก็บประเภทอื่นๆสำหรับนิสิต                 | 32   |

#### ภาพรวมขั้นตอนการสมัครเข้าศึกษาผ่านช่องทางออนไลน์

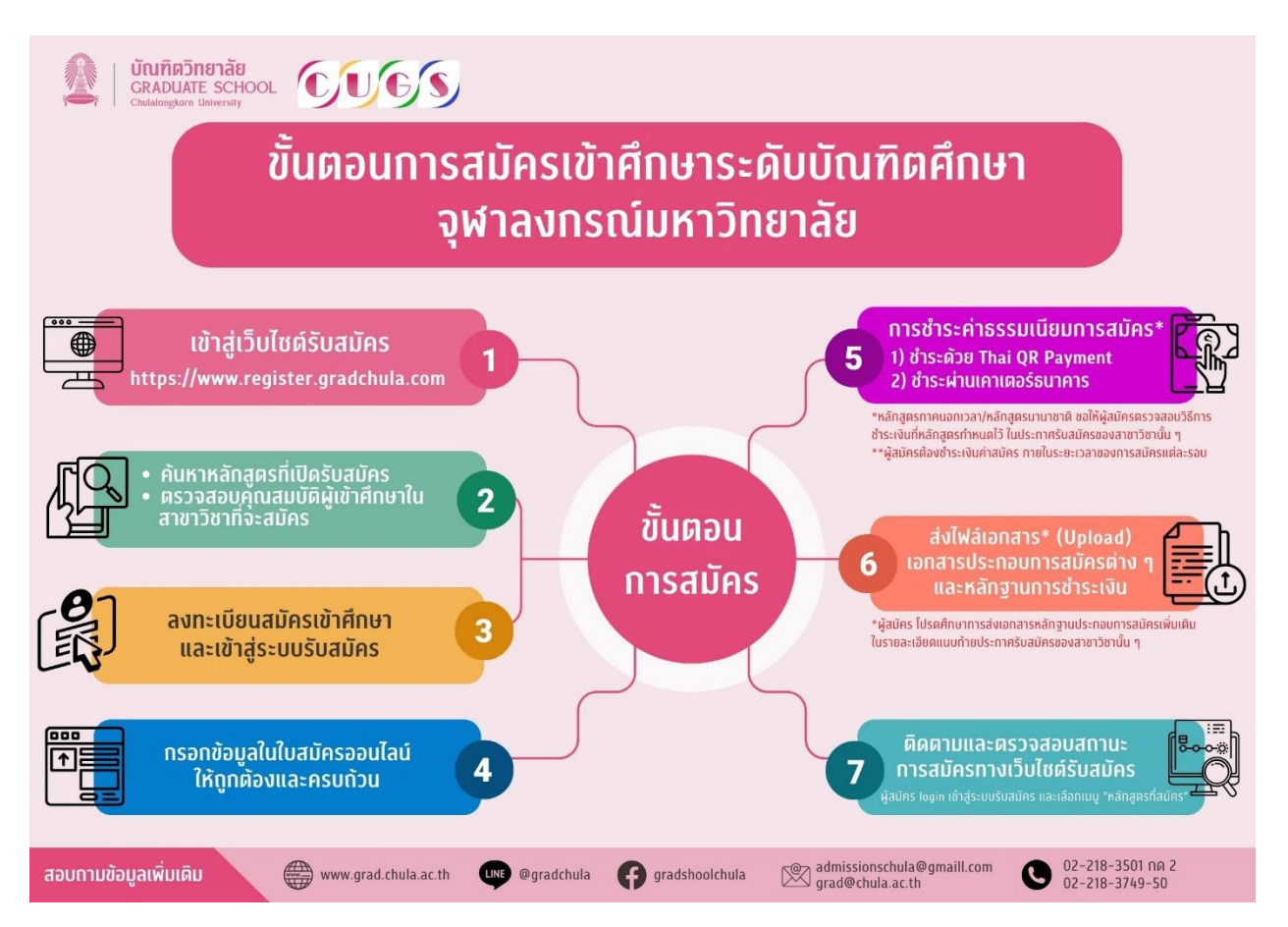

## กำหนดการเปิดรับสมัครสอบคัดเลือกนิสิตเข้าศึกษาในระดับบัณฑิตศึกษา ปีการศึกษา2568

| <ol> <li>รับสมัครตลอดปี</li> </ol>                                                                        | <ul> <li>ภาคการศึกษาต้น วันที่ ๑ กุมภาพันธ์ ๒๕๖๘ เป็นต้นไป (ระยะเวลาการรับสมัคร<br/>เป็นไปตามที่หลักสูตรกำหนดสามารถตรวจสอบข้อมูลจากรายละเอียดแนบท้าย<br/>ประกาศของหลักสูตรนั้น ๆ)</li> <li>ภาคการศึกษาปลาย วันที่ ๑ มิถุนายน ๒๕๖๘ เป็นต้นไป (ระยะเวลาการรับสมัคร<br/>เป็นไปตามที่หลักสูตรกำหนดสามารถตรวจสอบข้อมูลจากรายละเอียดแนบท้าย<br/>ประกาศของหลักสตรนั้น ๆ)</li> </ul>                                                                                                    |  |  |  |
|----------------------------------------------------------------------------------------------------|----------------------------------------------------------------------------------------------------|--|--|--|
| <ol> <li>การขำระค่าธรรมเนียมการสมัคร</li> </ol>                                                           | <ul> <li>พลักสูตรในเวลาราชการ ตาม QR CODE ที่ปราญหลังจากกดยืนยันการสมัคร</li> <li>การชำระเงินต้องไม่เกินวันสุดท้ายของการรับสมัครของแต่ละสาชาวิชา***</li> <li>สำหรับผู้สมัครชาวต่างชาติที่ข่าระเงินด้วยการโอนเงินจากต่างประเทศหรือขำระ<br/>เงินผ่านบัตรเครดิต ต้องชำระเงินก่อนการปิดรับสมัครล่วงหน้า ๒ สัปดาห์</li> <li>พลักสูตรนอกเวลาราชการ หลักสูตรภาษาอังกฤษ หลักสูตรนานาชาติ<br/>หลักสูตรอัตราค่าธรรมเนียมพิเศษ ดูรายละเอียดได้จากรายละเอียดแนบท้าย<br/>ประกาศรับสมัครๆ ของสาขาวิชาที่สมัคร</li> </ul> |  |  |  |
| <ol> <li>๗. ประกาศรายชื่อผู้มีสิทธิ์เข้ารับการทดสอบ</li> </ol>                                            | ที่เว็บไซต์ <u>http://www.gad.chula.ac.th</u><br>(เมนู : สมัครเรียน เลือกระบบรับสมัครเข้าศึกษา)                                                                                                    |  |  |  |
| <ul> <li>๙. วันทดสอบข้อเขียนและสัมภาษณ์<br/>(ระบุไว้ในรายละเอียดสาขาวิชาที่เปิดรับสมัคร)</li> </ul>       | ที่เว็บไซต์ <u>http://www.gad.chula.ac.th</u><br>(เมนู : สมัครเรียน เลือกระบบรับสมัครเข้าศึกษา)                                                                                                    |  |  |  |
| <ol> <li>๕. ประกาศรายชื่อผู้ผ่านการสอบคัดเลือก</li> </ol>                                                 | <ul> <li>➡ หลักสูตรในเวลาราชการ<br/>ที่เว็บไซต์ <u>http://www.grad.chula.ac.th</u> (เมนู : สมัครเรียน เลือกระบบ<br/>รับสมัครเข้าศึกษา)</li> <li>➡ หลักสูตรนอกเวลาราชการ/ภาษาอังกฤษ/นานาชาติ/อัตราค่าธรรมเนียมพิเศษ<br/>ติดต่อสอบถามที่หลักสูตร หรือตามที่แจ้งไว้ในรายละเอียดแนบท้ายประกาศ<br/>ชองหลักสูตร</li> </ul>                                                                                                    |  |  |  |
| <ol> <li>ผู้สมัครที่สอบได้มากกว่า ๑ สาขาวิชา</li> </ol>                                                   | เซียนคำร้องเลือกสาขาวิชาที่สำนักงานการทะเบียน<br>▶ ภาคการศึกษาต้น ๒๕๖๘ ภายในวันที่ ๖ มิถุนายน ๒๕๖๘<br>▶ ภาคการศึกษาปลาย ๒๕๖๘ ภายในวันที่ ๖ พฤศจิกายน ๒๕๖๘                                                                                                    |  |  |  |
| ๗. ประกาศเลขประจำตัวนิสิตใหม่ที่เว็บไซด์<br><u>http://www.reg.chula.ac.th</u> ภายใต้หัวข้อ<br>สอบถามข้อมล | <ul> <li>ภาคการศึกษาต้น ๒๕๖๘ ประมาณ เดือนกรกฎาคม ๒๕๖๘</li> <li>ภาคการศึกษาปลาย ๒๕๖๘ ประมาณ เดือนอันวาคม ๒๕๖๘</li> </ul>                                                                                                    |  |  |  |
| ๘. ดาวน์โหลดเอกสารลงทะเบียนได้ที่เว็บไซต์<br>http://www.reg.chula.ac.th                                   | กำหนดการจะแจ้งให้ทราบภายหลัง หรือติดตามจากเว็บไซต์<br>http://www.reg.chula.ac.th                                                                                                    |  |  |  |
| ๙. ดาวน์โหลดเอกสารลงทะเบียนแรกเข้า<br>ที่เว็บไซต์ <u>http://www.reg.chula.ac.th</u>                       | <ul> <li>ภาคการศึกษาต้น ๒๕๖๘ ประมาณ เดือนกรกฎาคม ๒๕๖๘</li> <li>ภาคการศึกษาปลาย ๒๕๖๘ ประมาณ เดือนชันวาคม ๒๕๖๘</li> </ul>                                                                                                    |  |  |  |
| ดอ. วันเปิดภาคเรียน                                                                                       | <ul> <li>ภาคการศึกษาต้น ๒๕๖๘ เดือนสิงหาคม ๒๕๖๘</li> <li>ภาคการศึกษาปลาย ๒๕๖๘ เดือนมกราคม ๒๕๖๘</li> </ul>                                                                                                    |  |  |  |

# กำหนดการรับสมัครสอบคัดเลือกนิสิตเข้าศึกษาในระดับบัณฑิตศึกษา ปีการศึกษา ๒๕๖๘ <u>ระบบทวิภาค</u>

# 3. ขั้นตอนการสมัครเข้าศึกษาในระบบรับสมัคร/ระยะเวลาการสมัครเข้าศึกษา

3.1 ความหมายของเครื่องหมายต่างๆ ในการจัดทำผังกระบวนงาน

| เครื่องหมาย | ความหมาย                                      | เกรื่องหมาย | ความหมาย                                                                                 |
|-------------|-----------------------------------------------|-------------|------------------------------------------------------------------------------------------|
|             | เริ่มต้น/สิ้นสุด (Start/Finish)               | <b>•</b>    | ทิศทางขั้นตอนการคำเนินงาน (Flow)                                                         |
| $\diamond$  | พิจารณา (Decision)<br>เช่น อนุมัติ/ไม่อนุมัติ | $\bigcirc$  | จุดเชื่อมต่อการคำเนินงาน<br>(Connection)                                                 |
|             | ดำเนินการ (Activity)                          | •           | สื่อสาร เช่น เจ้าหน้าที่ต้องหารือ ผอ.<br>ก่อนการคำเนินการ / โทรศัพท์แจ้ง<br>ผู้รับบริการ |

| ล <mark>ำดับ</mark> | ผังกระบวนงาน                                         | ร <mark>ะยะเวลา</mark>                | ขั้นตอนการสมัคร                                                                                                    |
|---------------------|------------------------------------------------------|---------------------------------------|----------------------------------------------------------------------------------------------------|
| 5.1                 | เข้าสู่ระบบรับสมัคร                                  | 5 นาที                                | สามารถเข้าสู่ระบบรับสมัครได้จากเว็บไซต์<br><u>www.grad.chula.ac.th เมนู</u> สมัครเรียน                                                                                                    |
| 5.2                 | ก้นหาหลักสูตรที่เปิดรับสมัคร                         | 10 นาที                               | ค้นหาหลักสูตรที่ต้องการสมัครเข้าศึกษาผ่านระบบรับสมัคร<br>(ภาคต้น 1กุมภาพันธ์-31พฤษภาคม2568)<br>(ภาคปลาย 1 มิถุนายน-31ตุลาคม2568 )                                                                |
| 5.3                 | aงทะเบียนสมัครเข้าศึกษา                              | 20 นาที                               | ลงทะเบียนเพื่อทำการเข้าใช้งานระบบรับสมัครที่<br><u>https://www.register.gradchula.com/</u> เพื่อเริ่มทำการสมัครเรียน<br>(ภาคต้น 1กุมภาพันธ์-31พฤษภาคม2568)<br>(ภาคปลาย 1 มิถุนายน-31ตุลาคม2568)  |
| 5.4                 | กรอกข้อมูลในใบสมัครออนไลน์                           | 30 นาที                               | กรอกข้อมูลประวัติส่วนตัวและข้อมูลอื่นๆ พร้อมทั้งเลือก<br>สาขาที่ต้องการสมัคร<br>(ภาคดัน 1กุมภาพันธ์-31พฤษภาคม2568)<br>(ภาคปลาย 1 มิถุนายน-31ตุลาคม2568)                                          |
| 5.5                 | ชำระเงินค่าธรรมเนียมการสมัคร<br>                     | เป็นไปตามที่<br>หลักสูตร<br>กำหนด     | ทำการชำระเงินผ่านช่องทางที่ทำการเลือกในระบบรับสมัครเข้า<br>ศึกษา (ค่าธรรมเนียมปีนไปตามที่หลักสูตรกำหนด สามารถ<br>ตรวจสอบข้อมูลได้จากเว็บไซต์รับสมัคร) ที่<br>https://www.register.gradchula.com/ |
| 5.6                 | อัพโหลดไฟล์เอกสาร<br>ประกอบการสมัคร                  | 10นาที                                | อัพโหลดเอกสารหลักฐานการสมักรในระบบรับสมักร                                                                                                    |
| 5.7                 | ติดตามและตรวจสอบสถานะการ<br>สมักรทางเว็บไซต์รับสมักร | เป็นไป<br>ตามที่<br>หถักสูตร<br>กำหนด | ติดตามตรวจสอบรายชื่อผู้มีสิทธิสอบ/ผู้ผ่านการสอบคัดเลือก<br>ในระบบรับสมัคร                                                                                                    |

3.2 ผังกระบวนงานขั้นตอนการสมัครเข้าศึกษาในระบบรับสมัคร

# 4. ช่องทางการให้บริการ

บัณฑิตวิทยาลัยเปิดให้มีช่องทางการให้บริการดังนี้

| การให้บริการ | ช่องทางการให้บริการ                        |
|--------------|--------------------------------------------|
| เว็บไซต์     | www.grad.chula.ac.th เลือกกเมนู สมัครเรียน |
| Lineofficial | @gradchula                                 |
| Email        | Admissionschula@gmail.com                  |
| โทรศัพท์     | 02-2183749-50                              |

หมายเหตุ บัณฑิตวิทยาลัยได้ดำเนินการเปิดรับสมัครผ่านช่องทางออนไลน์ที่ เว็บไซต์ <u>www.grad.chula.ac.th</u> เท่านั้น

# 5.คู่มือการใช้งานระบบรับสมัครเข้าศึกษา

เปิดรับสมัครเข้าศึกษาผ่านช่องทางออนไลน์ที่เว็บไซต์ <u>www.grad.chula.ac.th เลือก</u>เมนู สมัครเรียน

URL : https://www.register.gradchula.com/ จะปรากฎหน้าแรกของระบบ ตามรูปที่ 1

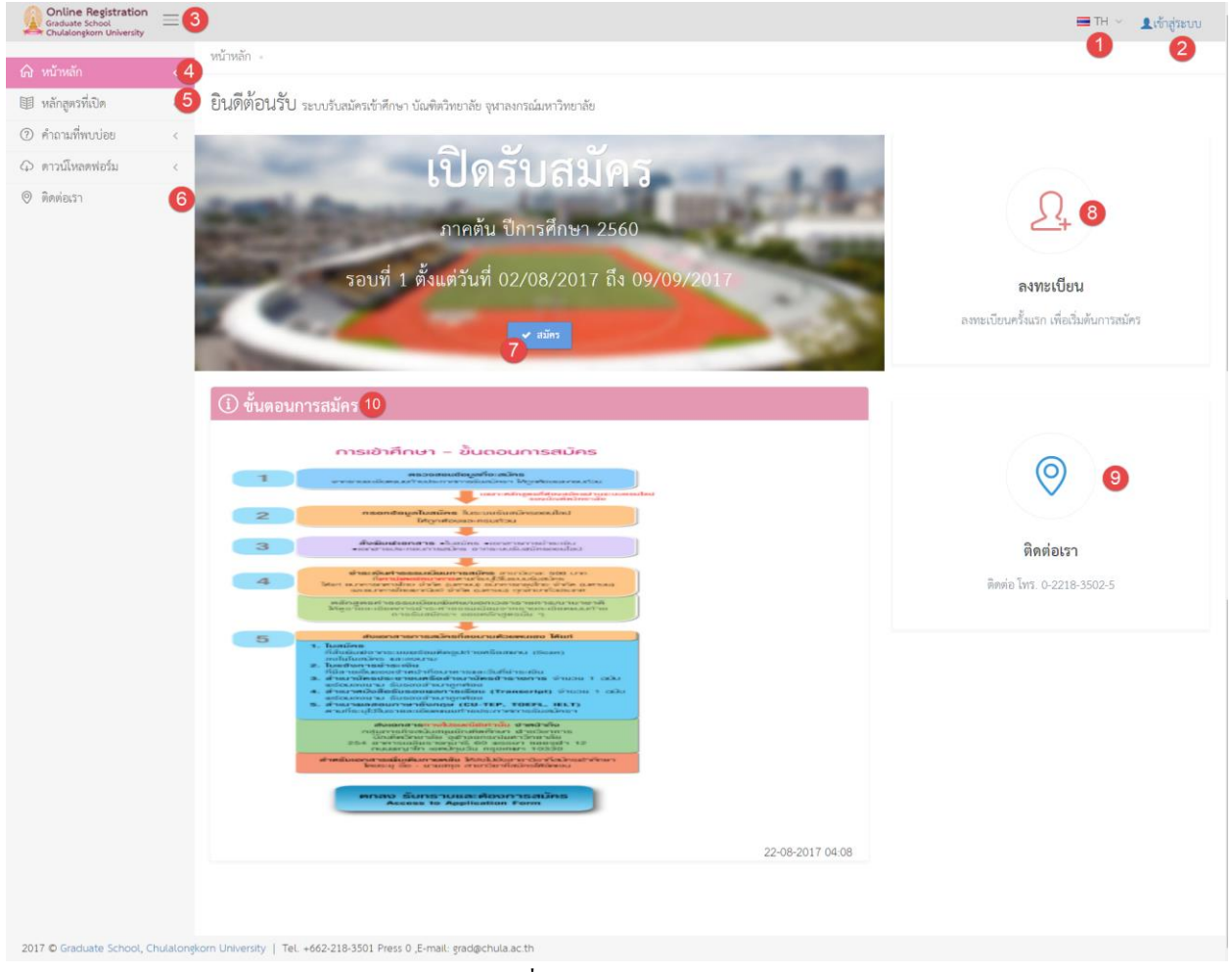

รูปที่ 1 หน้าแรก

- ปุ่มเปลี่ยนภาษา ใช้สำหรับเปลี่ยนภาษาไทย และภาษาอังกฤษ
- 2) ปุ่มเข้าสู่ระบบ กรณีที่ยังไม่ได้ Login เข้าสู่ระบบ และในกรณีที่เข้าสู่ระบบแล้ว จะแสดงรูปส่วนตัว และชื่อ-สกุล
- 3) ปุ่มเมนู Hamburger กดเพื่อเปิดหรือซ่อนเมนูซ้าย
- 4) เมนูหน้าหลัก กดเพื่อเข้าหน้าแรกของระบบ
- 5) เมนูหลักสูตรที่เปิด กดเพื่อค้นหาและดูรายละเอียดหลักสูตรที่เปิดในช่วงเวลาปัจจุบัน
- ปุ่มติดต่อเรา กดเพื่อแสดงข้อมูลติดต่อบัณฑิตวิทยาลัย
- 7) แสดงข้อมูลรอบที่เปิดรับสมักร ในช่วงเวลาปัจจุบัน
- 8) ปุ่มลงทะเบียน กคเพื่อเข้าสู่หน้าลงทะเบียน สำหรับครั้งแรก
- ปุ่มติดต่อเรา กดเพื่อแสดงข้อมูลติดต่อบัณฑิตวิทยาลัย

## 5.1 การใช้งานระบบ

- ระบบรับสมัครเข้าศึกษา บัณฑิตวิทยาลัย จุฬาลงกรณ์มหาวิทยาลัย สามารถใช้งานได้ดีในทุก Mobile Device
   และ Browser Google Chrome, Mozilla Firefox, Internet Explorer เวอร์ชั่น 10 ขึ้นไป
- ผู้สมัครจะสามารถเลือกสมัคร ได้หลายหลักสูตร แต่จะ ไม่สามารถสมัครหลักสูตรเดิมในภาคการศึกษาและปี การศึกษา เดียวกันได้
- 3) สถานะการสมัคร ประกอบไปด้วย
  - ฉบับร่าง
  - ยืนยันการสมัครแล้ว
  - การสมัครเรียบร้อยแล้ว (ชำระค่าธรรมเนียมและส่งเอกสารแล้ว)
  - พิจารณาสิทธิ์การเข้าสอบแล้ว ประกอบด้วย มีสิทธิ์สอบ และ ไม่มีสิทธิ์สอบ
  - พิจารณาสิทธิ์การเข้าศึกษาแล้ว

# 5.2 ขั้นตอนการสมัคร

การสมัครผ่านระบบ มีขั้นตอน ดังต่อไปนี้

- 1) การลงเบียน สำหรับครั้งแรกเท่านั้น
- 2) การเลือกหลักสูตร และ/หรือ แขนงวิชา ที่ต้องการสมัคร
- การขึ้นขั้นการสมัคร
- 4) การ Upload เอกสารประกอบการสมัคร
- 5) การชำระค่าธรรรมเนียม และจัคส่งหลักฐานการชำระเงิน

#### 5.3 การลงทะเบียน หรือการสร้างบัญชีผู้ใช้

ผู้สนใจสมัครเข้าศึกษา จะต้องลงทะเบียนเพื่อกำหนครหัสผู้ใช้ และรหัสผ่าน สำหรับครั้งแรกเพื่อเข้าระบบรับสมัคร โดยมีขั้นตอน ต่อไปนี้

ไปที่หน้าแรกของระบบ จากนั้นกคปุ่ม "ลงทะเบียน" ตามรูปที่ 2

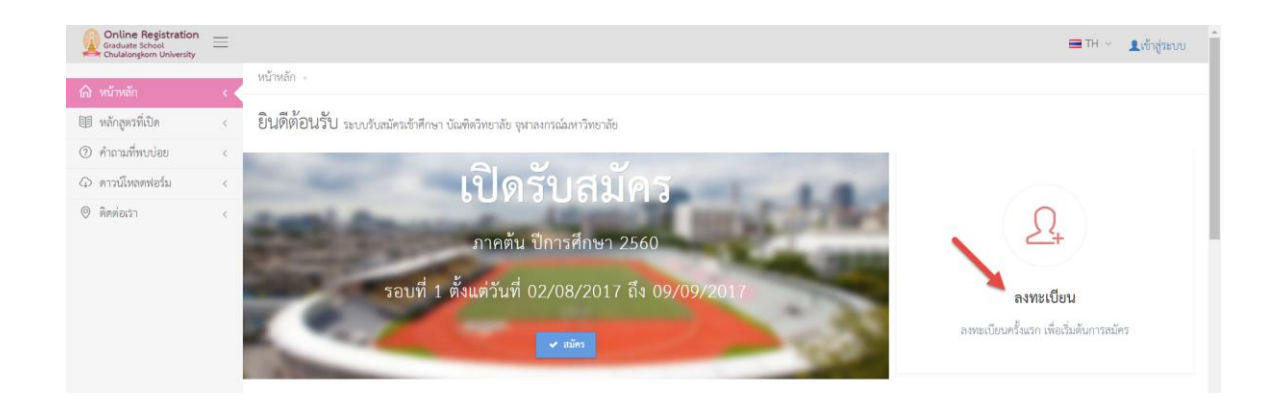

รูปที่ 2 หน้าแรก และการเข้าสู่หน้าจอลงทะเบียน

จะปรากฏหน้าจอการเข้าสู่ระบบ จากนั้นให้กดปุ่ม "สร้างบัญชีผู้ใช้" ตามรูปที่ 3

|      | Online Registration<br>Graduate School<br>Chulalongkorn University |
|------|--------------------------------------------------------------------|
|      | เข้าสู่ระบบรับสมัคร                                                |
| 10 C | 🔄 διυδ                                                             |
|      | 🚔 รหัสห่าน                                                         |
|      | scal                                                               |
|      | Enter Text                                                         |
| 2 T  | Local                                                              |
|      | ลืมรหัสผ่าน?                                                       |
|      | สไทท์มี เพื่อของห้องกับ                                            |
|      | ลงทรเมียนสำหรับครั้งแรก<br>                                        |

รูปที่ 3 หน้าจอการลงทะเบียน หรือสร้างบัญชีผู้ใช้ จะปรากฎหน้าจอการลงทะเบียน ตามรูปที่ 4 ให้กรอกข้อมูลให้ครบถ้วน จากนั้นกดปุ่ม "Sign Up"

|   | กรอกข้อมูลส่วนตัว                |
|---|----------------------------------|
|   |                                  |
|   | nulne     nuchoari               |
|   |                                  |
| 0 | A หมายเลขประจำตัวประชาชน 13 หลัก |
|   |                                  |
| 2 | Select 🗸                         |
| 8 | A อีอกาษาอังกฤษ                  |
| 4 | A เมนสกุลภาษาอังกฤษ              |
| 6 | 🥲 หมายเลยไทรทัพที                |
|   | กรอกข้อมูลการเข้าสู่ระบบ         |
| 6 | 🔯 อัเมล์                         |
|   |                                  |
|   | 🔒 รหัสผ่าน                       |
|   |                                  |
| 8 | 🗸 กรอกรหัสผ่านอีกครั้ง           |
| - | Pokjp                            |
|   | Enter Text                       |
|   |                                  |

รูปที่ 4 หน้าจอการลงทะเบียน หรือสร้างบัญชีผู้ใช้

### คำอธิบาย

- 1) ให้กรอกเลขประจำตัวประชาชน 13 หลัก สำหรับชาวไทย และให้กรอกรหัสพาสปอร์ต สำหรับชาวต่างชาติ
- ให้เลือกคำนำหน้าชื่อ
- ให้กรอกชื่อ เป็นภาษาอังกฤษ
- ให้นามสกุล เป็นภาษาอังกฤษ
- ให้กรอก หมายเลข โทรศัพท์มือถือ
- ให้กรอกอีเมล์ ที่ใช้งานจริง โดยจะใช้งานการเข้าสู่ระบบในกรั้งต่อไป
- ให้กรอกรหัสผ่าน โดยต้องมีความยาวอย่างน้อย 6 ตัวอักษร
- ให้ยืนยันรหัสผ่าน
- ให้กรอกข้อความที่ปรากฏ จากนั้นกดปุ่ม "Signup"

## 5.4 การเข้าสู่ระบบ

ที่หน้าแรกของระบบ ให้กดปุ่ม "เข้าสู่ระบบ" จากนั้นจะปรากฏหน้าจอ ตามรูปที่ 5 ให้กรอกรหัสผู้ใช้ เป็นอีเมล์ ที่ได้ ลงทะเบียนไว้ และรหัสผ่านที่ได้ลงทะเบียนไว้ และทำการตรวจสอบ CAPTCHA จากนั้นกดปุ่ม "Login"

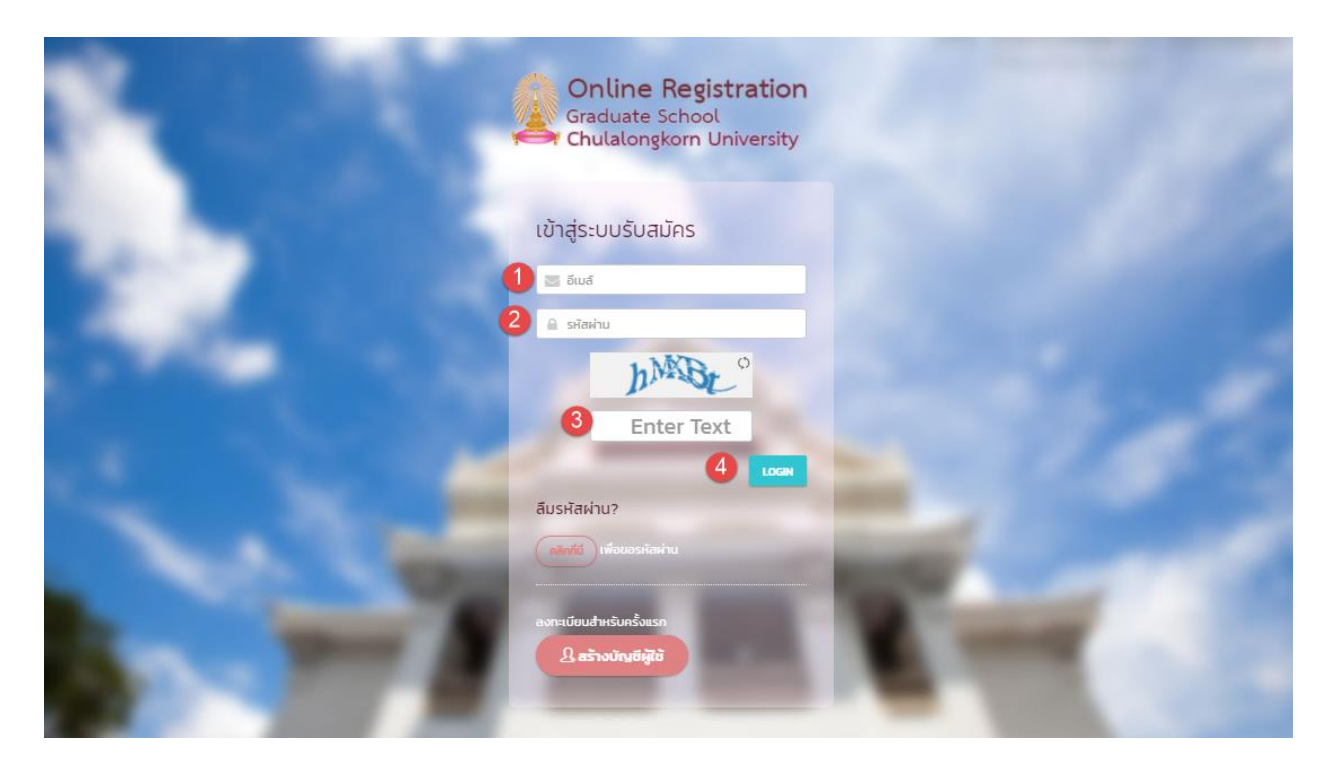

รูปที่ 5 หน้าจอการเข้าสู่ระบบ

| 1) | อีเมล์       | ให้กรอกอีเมล์ ที่ได้ลงทะเบียนไว้                                         |
|----|--------------|--------------------------------------------------------------------------|
| 2) | รหัสผ่าน     | ให้กรอกรหัสผ่าน ที่ได้ลงเบียนไว้ กรณีลืมรหัสผ่านให้ ขอรหัสผ่าน โดยกดปุ่ม |
|    | "คลิกที่นี่" |                                                                          |
| 3) | САРТСНА      | ให้กรอกตัวเลชหรือตัวอักษร ที่ปรากฎ เพื่อตรวจสอบความปลอดภัย               |
| 4) | ปุ่ม "Login" | ให้กดปุ่ม เพื่อเข้าสู่ระบบ                                               |

ผู้สมัครต้องลงทะเบียนครั้งแรก และทำการเข้าสู่ระบบก่อน จึงจะสามารถสมัครหลักสูตรใด ๆ ได้ โดยเมื่อเข้าสู่ ระบบเรียบร้อยแล้ว จะปรากฎหน้าแรก ตามรูปที่ 6

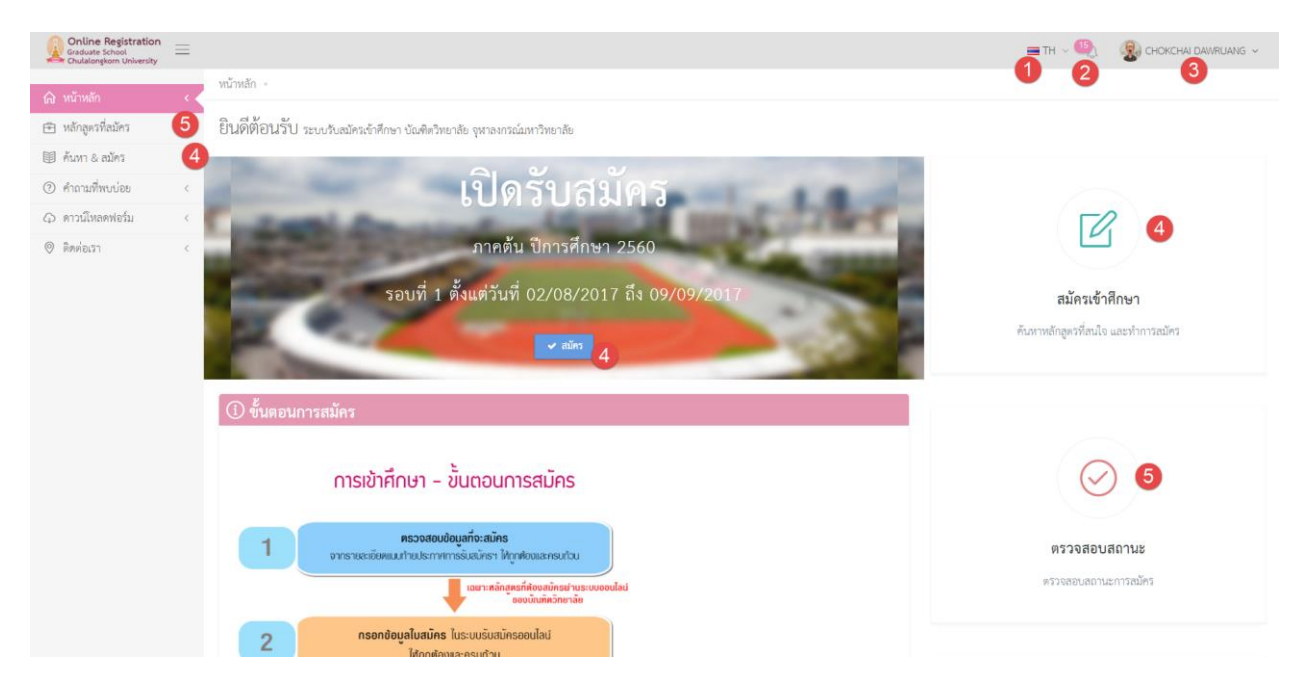

รูปที่ 6 หน้าแรกกรณีเข้าสู่ระบบเรียบร้อยแล้ว

- 1) สำหรับเปลี่ยนภาษาไทย และภาษาอังกฤษ
- จำนวนงานที่ต้องคำเนินการ ให้กดเพื่อดูรายละเอียด
- รูปภาพ และชื่อผู้สมัคร ให้กดเพื่อเข้าสู่ เมนูปรับปรุงข้อมูลส่วนตัว หรือ ออกจากระบบ
- 4) ปุ่มหรือเมนูเพื่อเริ่มต้นสมัครเข้าศึกษา
- 5) ปุ่มหรือเมนู เพื่อดูข้อมูลหลักสูตรที่เคยสมัครไว้แล้ว และติดตามสถานะของแต่ละหลักสูตร

#### 5.5 การเลือกหลักสูตร

- 5.2.1 ที่หน้าแรก ให้กดเมนูซ้าย "ค้นหา & สมัคร" หรือกดปุ่ม "สมัคร" หรือกดปุ่ม "สมัครเข้าศึกษา" ที่แสดง ในหน้าจอ
- 5.2.2 จากนั้นจะปรากฎหน้าจอแสดงขั้นตอนการสมัคร ให้อ่านขั้นตอนให้เข้าใจ และกดปุ่ม "ถัดไป" เพื่ออ่าน ขั้นตอนถัดไป จนครบทุกหน้า จากนั้นกดปุ่ม "สมัคร" ที่หน้าจอแสดงขั้นตอนสุดท้าย ตามรูปที่ 7

| Online Registration<br>Graduate School<br>Chulalongkorn University | 🚍 TH -> 🍕 🤹 CHOKCHAI DAWRUANG -> 🏠                                                                                                    |
|--------------------------------------------------------------------|----------------------------------------------------------------------------------------------------|
| 💮 หน้าหลัก <                                                       | หน้าหลัก - ขึ้นตอนสมัคร                                                                                                    |
| หลักสูตรที่สมัคร <                                                 | ขั้นตอนสมัคร                                                                                                    |
| 🖩 คัมหา & สมัคร 🚺 < 🕻                                              |                                                                                                    |
| (2) คำถามที่พบบ่อย <                                               |                                                                                                    |
| 🗘 ดาวน์โหลดฟอร์ม <                                                 |                                                                                                    |
| 🛛 ติดต่อเรา 🤇                                                      | รอน เรือทหรูร พรรษตอกษณ เทรศึญหมูร ภูณิมารรรษ มีมีมนได้ เททยพงมหายง                                                                                                    |
|                                                                    | <u>ปลักรานแลรงขนองไม่เก่</u> ้หายารจำด้ายราชน (การมีที่ผู้เสียงในหน่งขอ) หรือหนังสือสันการ (การมีที่ผู้เสียงในหน่งาชาติ)<br>ในว่ามอะผู้เสียงก็จะกับร้องสอบและบัพรประจำคัญระการมนาแลง เพื่อที่กรรมการคุณอยาระหว่างลอยบำเป็น(คุณเลือากัน<br>หากผู้เสมครายกงศักรูทนดักด้าวจะไม่สามารถขอคันอยู่ได้แต่เปล่านี้หรือให้ หลักฐานแลงคนองที่หมดอายุแล้วไม่สามารณ์ามาใช้ได้ |
|                                                                    | (risund)                                                                                                    |
|                                                                    |                                                                                                    |

รูปที่ 7 หน้าจอแสดงขั้นตอนการสมักร

5.2.3 หลังจากกดปุ่ม "สมัคร" จะปรากฎหน้าจอ แสดงหลักสูตรที่เปิดรับสมัคร ตามรูปที่ 8 ให้ค้นหา หลักสูตรที่ต้องการ จากนั้นเลือก หลักสูตรที่สมัครหรือดูรายละเอียด โดยกดปุ่ม "ดูรายละเอียด/สมัคร"

| Graduate School<br>Chulalongkom University                                                                      | $\equiv$ |                                                     |                                 |                                                                  | 🚍 TH 🗸 🧠 🛞 CHOKCHAI DAWRUANG 🗸     |  |  |  |
|----------------------------------------------------------------------------------------------------|----------|-----------------------------------------------------|---------------------------------|------------------------------------------------------------------|------------------------------------|--|--|--|
| ๑ หน้าหลัก                                                                                                    | ¢        | หน้าหลัก - ค้นหา และ สมัคร                          |                                 |                                                                  |                                    |  |  |  |
| <ul> <li>หลักสูตรที่สมัคร</li> </ul>                                                                            | ¢        | <b>Q</b> ค้นหา และ สมัคร                            | ) คับทา และ สมัคร               |                                                                  |                                    |  |  |  |
| 💷 ค้นหา & สมัคร                                                                                                 | ¢        |                                                     |                                 |                                                                  |                                    |  |  |  |
| ⑦ คำถามที่พบบ่อย                                                                                                | ¢        | ้ 1 คันหาจากคณะ รหัสหลักลูตร ประเภทหลักสูตร หรือชื่ | อหลักสูงร                       | 3 Hum Q                                                          | อกเล็ก กับหา 🖝 การกับหาขั้นสูง 🔍 2 |  |  |  |
| 🗘 ดาวน์โหลดพ่อร์ม                                                                                               | ¢        |                                                     |                                 |                                                                  |                                    |  |  |  |
| Элинест            Page         1         >         of 1         50         •         тивля 1 - 1 тол 1 тивля 1 |          |                                                     |                                 |                                                                  |                                    |  |  |  |
|                                                                                                    |          | # ชื่อปริญญา                                        | 🔺 ประเภทหลักสูตร                |                                                                  | ๏ ดูรายณะเอียท∕สมัคร               |  |  |  |
|                                                                                                    |          | 1 วิศวกรรมศาสตรมกาษัณฑิต                            | <b>ปริญญาโท</b><br>ในเวลาราชการ | สาขาวิชาวิศวกรรมโยชา<br>ภาควิชาวิศวกรรมโยชา<br>คณะวิศวกรรมศาสตร์ | 4 ลูรายละเสียด/สมัคร 🔿             |  |  |  |
|                                                                                                    |          | Page < 1 of 1 50 • Sterns                           | แสดง 1 - 1 ชอง 1 รายการ         |                                                                  |                                    |  |  |  |

# รูปที่ 8 หน้าจอแสดงการค้นหาและแสดงหลักสูตรที่เปิดรับสมัคร

#### คำอธิบาย

1.) ฟิลด์ให้กรอกกำค้นหา โดยให้กรอก คณะ รหัสหลักสูตร ประเภทหลักสูตร หรือชื่อหลักสูตร

2)ปุ่ม "ก้นหาขั้นสูง" กดเพื่อก้นหาแบบละเอียด
 3)ปุ่ม "ก้นหา" กดเพื่อเริ่มต้นการก้นหา
 4)ปุ่ม "ดูรายละเอียด/สมักร" กดเพื่อดูรายละเอียด หรือสมักร

5.2.4 เมื่อกคปุ่ม "ดูรายละเอียด/สมัคร" เรียบร้อยแล้ว จะปรากฎหน้าจอแสดงรายละเอียดของหลักสูตร ตาม รูปที่ 9 หากต้องการหลักสูตร ให้เลือกรหัสหลักสูตรที่ต้องการสมัคร และ/หรือ เลือกแขนงวิชา

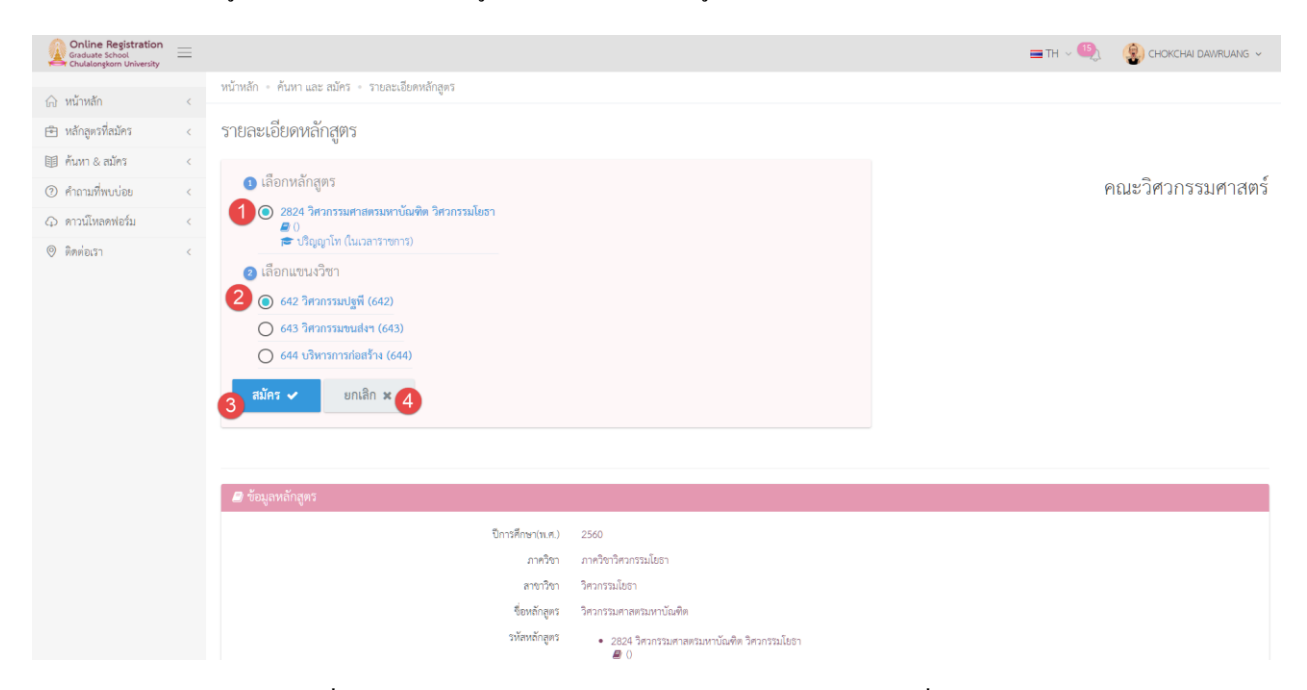

รูปที่ 9 หน้าจอแสดงรายละเอียดหลักสูตร และให้เลือกหลักสูตรที่ต้องการสมัคร

- กลิกเพื่อเลือกหลักสูตร ที่ต้องการสมัคร
- คลิกเพื่อเลือกแขนงวิชา ที่ต้องการสมัคร (กรณีที่เป็นหลักสูตรที่มีแขนงวิชา)
- ปุ่ม "สมัคร" กดเพื่อสมัคร
- 4) ปุ่ม "ยกเลิก" กดเพื่อกลับไปหน้าค้นหา

5.2.5 เมื่อเลือกรายวิชาเรียบร้อยแล้ว ผู้สมัครต้องทำการยืนยันการสมัคร เพื่อให้การสมัครสมบูรณ์

## 5.6 การยืนยันการสมัคร

เมื่อเลือกหลักสูตรเพื่อสมัครเรียบร้อยแล้ว ผู้สมัครต้องทำการขึ้นขันการสมัครภายในระยะเวลาที่กำหนด โดยให้ไปที่เมนู "หลักสูตรที่สมัคร" จะปรากฎหน้าจอแสดงรายการข้อมูลหลักสูตรที่สมัครไว้ ตามรูปที่ 10 ให้กดปุ่ม "ยืนยันการสมัคร"

| Online Registration<br>Graduate School<br>Chulalongkom University | ≡   | ใช้สำหรับการทดสอบระบบ เท่านั้น                                                                                                    | 💻 ТН 🐇 🧕 | <b>O</b> AB ~ |
|-------------------------------------------------------------------|-----|----------------------------------------------------------------------------------------------------|----------|---------------|
| A หน้าหลัก                                                        | <   |                                                                                                    |          |               |
| 🖻 หลักสูตรที่สมัคร                                                | 0   | หลักสูตรที่สมัคร                                                                                                    |          |               |
| 🗐 ค้นหา & สมัคร                                                   | - C |                                                                                                    |          |               |
| 🗍 อ่านคู่มือ                                                      | <   | สิ่งที่ต้องตำเนินการ                                                                                                    |          |               |
| Θ δοσίσεση                                                        | ć   | 3437 5легнятасясци ў ўчцпс асэ5лег атит501асо5лего         11 1. чічляні блейник (зийн пізлейники (зийн пізлейники)         Ø англібній (шалатялилія)         Ø англібній сайн лекіленніка         Ø souri 2, mensionuni 2. Omstimutuum) 2563         annu: exerce 3         Ø floritizonal uluans         Ø floritizonal uluans         Ø floritizonal uluans         Ø floritizonal uluans         Ø floritizonal uluans         Ø floritizonal uluans         Ø floritizonal uluans         Ø floritizonal uluans         Ø floritizonal uluans         Ø floritizonal uluans         Ø floritizonal uluans         Ø floritizonal uluans         Ø floritizonal uluans | Gamera   | lien O        |

รูปที่ 10 หน้าจอแสดงรายการหลักสูตรที่สมักร

- 1) เมนู "หลักสูตรที่สมัคร"
- ปุ่ม "ยืนยันการสมัคร" ให้กดเพื่อยืนยันการสมัคร
- ปุ่ม "ยกเลิกสมัคร" ให้กดเพื่อยกเลิก หรือลบใบสมัคร โดยจะยกเลิกได้เฉพาะใบสมัครที่มีสถานะ เป็น "ฉบับร่าง" เท่านั้น
- ระยะเวลาที่ต้องดำเนินการ ในที่นี้คือ ระยะเวลาที่ต้องดำเนินการยืนยันการสมัคร หลังจากพ้น ระยะเวลาดังกล่าวแล้ว จะไม่สามารถดำเนินการใด ๆ ได้อีก
- 5) สถานะของใบสมัคร

ให้กดปุ่ม "ยืนยันการสมักร" จากนั้นจะปรากฎหน้าจอให้กรอกข้อมูลเพิ่มเติม ตามรูปที่ 11 โดยให้กรอกข้อมูลให้ครบถ้วน จากนั้นกดปุ่ม ""

| Online Registration<br>Graduate School | ใช้สำหรับกา      | รทดสอบระบบ เท่านั้น                   |                               |                                       |                    | <b>—</b> тн ~ - 🌷 | ОАВ ~ |
|----------------------------------------|------------------|---------------------------------------|-------------------------------|---------------------------------------|--------------------|-------------------|-------|
| · ·····                                | 1 เรือกช่องกา    | ณฑรษณีแ 🖪                             |                               |                                       |                    |                   |       |
|                                        | ชำระเงินโดย Thai |                                       |                               | ชำระเงินที่เค้าท์                     | เตอร์ธนาคาร        |                   |       |
|                                        | Payment          |                                       | HAI QR<br>AYMENT              |                                       |                    |                   |       |
|                                        | 2 บุคคลอ้างอิง   | ว 3 คน (สำหรับผู้สมัครระดับปริญญาเอกแ | ละมีภาควิชาต้องการหนังสือรับร | องคุณสมบัติฯ ให้ระบุชื่อและที่อยู่ของ | งผู้รับรองทั้งหมด) |                   |       |
|                                        | 2                | + เพิ่มบุคคลอ้างอิง                   |                               |                                       |                    |                   |       |
|                                        |                  | 🛔 ชื่อ-นามสกุล                        | 🞓 ตำแหน่ง                     | 🖀 ที่อยู่สำหรับติดต่อ                 |                    | 📞 หมายเลขโกรศัพท์ |       |
|                                        |                  | No data available in table            |                               |                                       |                    |                   |       |
|                                        | 3 โปรดกรอกแ      | เบบประเมินความพอใจการใช้งานระบบ       |                               |                                       |                    |                   |       |
|                                        | 3                | ระดับความพอใจ                         |                               | 🔿 ไม่พอใจ 🔵 พอใช้                     | 💿 ດັ 🔵 ດົມາຄ       | 🔘 มากที่สุด       |       |
|                                        |                  | ข้อเสนอแนะ                            |                               |                                       |                    |                   |       |
|                                        |                  |                                       | 4                             | ບັ <b>ນກึก 🗸</b> ຍກເລັກ 🗙             |                    |                   |       |

รูปที่ 11 หน้าจอแสดงรายการหลักสูตรที่สมัคร

## คำอธิบาย

- เลือกวิธีการชำระเงิน ได้แก่ ชำระผ่าน Thai QR Payment หรือชำระผ่าน Counter ธนาการ (เฉพาะ หลักสูตรที่มีค่าธรรมเนียมเท่านั้น)
- 2) กรอกข้อมูลบุคคลอ้างอิง
- กรอกแบบประเมินความพึงพอใจการใช้งานระบบ
- 4) ปุ่ม "บันทึก" กคเพื่อยืนยันการสมัคร

# 5.7 การชำระค่าธรรมเนียมการสมัคร

เมื่อขึ้นขั้นการสมัครเรียบร้อยแล้ว ผู้สมัครต้องทำการชำระค่าสมัคร(เฉพาะหลักสูตรที่มีค่าธรรมเนียม) โดย สามารถ

ชำระค่าสมัครได้ 2 ช่องทาง คือ การชำระด้วย Thai QR Payment และการชำระผ่าน Counter ธนาคาร (ค่าธรรมเนียมการสมัคร มีวิธีการ ดังนี้

## <u>การชำระค่าสมัครด้วย Thai QR Payment</u>

1) ให้กลิกที่ลิงก์ "ชำระด้วย Thai QR Payment"

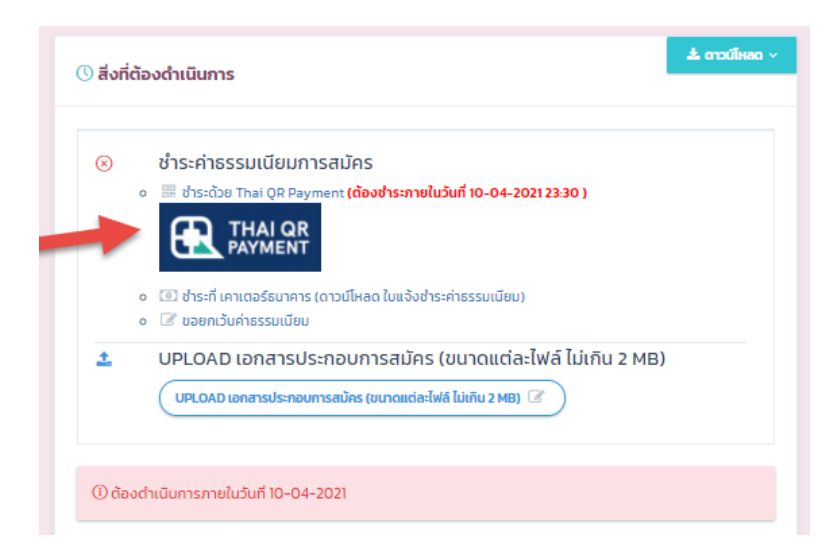

2) ระบบจะแสดง QR Code ให้ทำการเปิด Mobile Application ของธนาคาร เพื่อ Scan ชำระเงินทันที

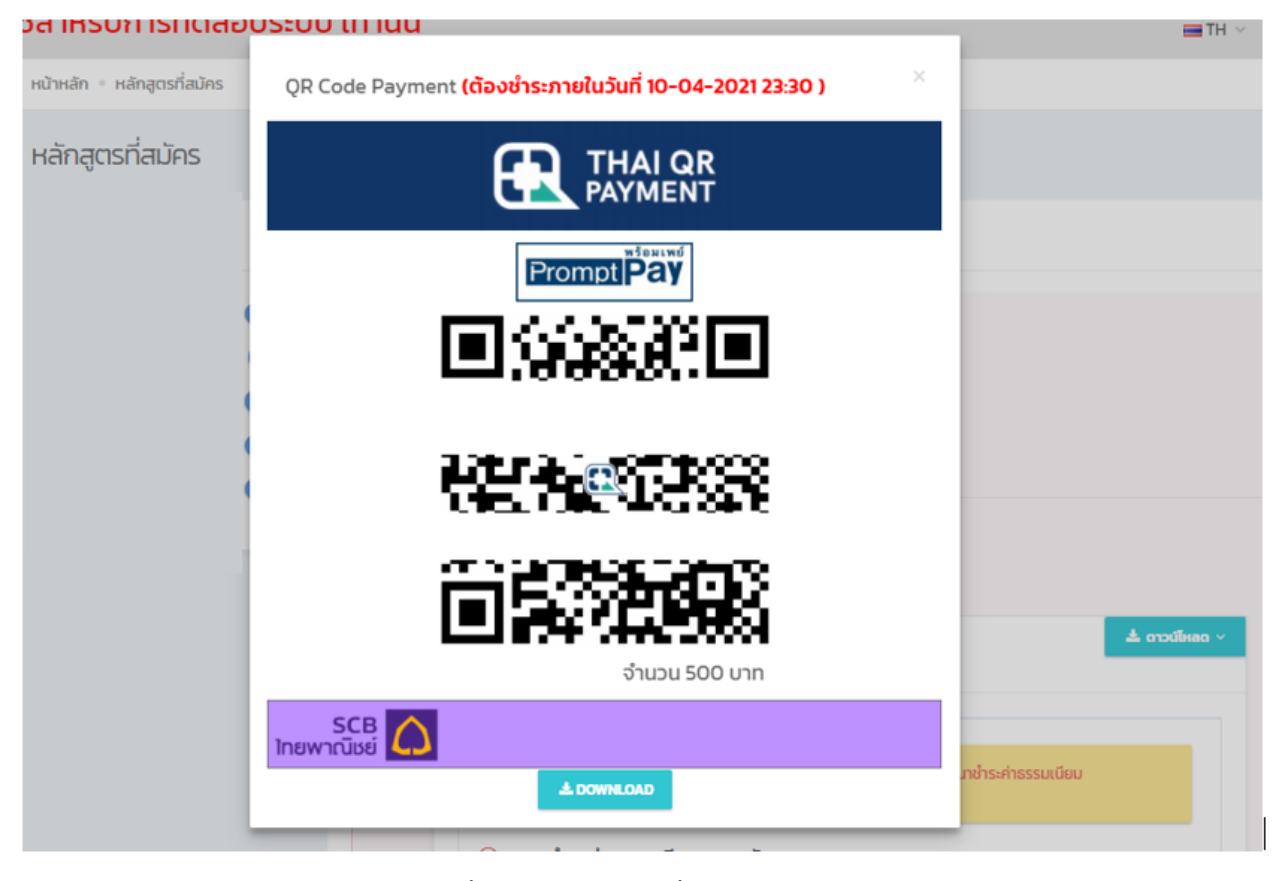

3) หรือกดปุ่ม Download เพื่อบันทึก QR Code เพื่อใช้ในการชำระเงินในภายหลัง

 เมื่อชำระเงินเรียบร้อยแล้ว ต้องแจ้งการชำระเงินและส่งหลักฐานการชำระเงินที่เมนู "UPLOAD เอกสารประกอบการสมัคร"

หมายเหตุ : จะสามารถชำระค่าธรรมเนียมการสมัคร ได้จนถึงวันสุดท้ายของการเปิดรับสมัคร ในเวลา 23:30 น. และผู้สมัคร ต้องทำการ Upload เอกสารแจ้งผลการชำระเงินให้แล้วเสร็จภายในวันที่เปิดรับสมัครเวลา 23:59 น.

## <u>การชำระค่าสมัครที่เคาเตอร์ชนาคาร</u>

ให้คลิกที่ลิงค์ "ชำระที่เคาเตอร์ธนาคาร" เพื่อดาวน์ โหลดใบแจ้งชำระค่าธรรมเนียม

| ⊗        | ชำระค่าธรรมเนียมการสมัคร                                                                                               |
|----------|----------------------------------------------------------------------------------------------------|
|          | <ul> <li>๑ มาระด้วย Thai QR Payment (ต้องชำระกายในวันที่ 10-04-2021 23:30 )</li> <li>THAI QR<br/>PAYMENT</li> </ul>    |
| -        | <ul> <li>ข้าระที่ เคาเตอร์ธนาคาร (ดาวน์โหลด ใบแจ้งชำระค่าธรรมเนียม)</li> <li>ช ขอยกเว้นค่าธรรมเนียม</li> </ul>         |
| <u>1</u> | UPLOAD เอกสารประกอบการสมัคร (ขนาดแต่ละไฟล์ ไม่เกิน 2 MB)<br>UPLOAD เอกสารประกอบการสมัคร (ขนาดแต่ละไฟล์ ไม่เกิน 2 MB) 🕜 |

- 2) ให้นำใบแจ้งชำระค่าธรรมเนียม ทำการชำระที่ธนาคารที่เลือกไว้
- เมื่อชำระเงินเรียบร้อยแล้ว ต้องส่งหลักฐานการชำระเงินที่เมนู "UPLOAD เอกสารประกอบการ สมัคร"

หมายเหตุ : ค่าธรรมเนียมการสมัครเป็นไปตามที่หลักสูตรกำหนด ซึ่งจะปรากฎในระบบรับสมัคร ผู้สมัครต้องชำระเงินค่าสัมครภายในระยะเวลาที่กำหนด

#### 5.8 การ Upload เอกสารประกอบการสมัคร และข้อมูลเอกสารประกอบหลักสูตร

เมื่อทำการขึ้นขั้นการสมัครเรียบร้อยแล้ว ผู้สมัครด้อง Upload เอกสารประกอบการสมัคร โดยไปที่หน้าแสดงรายการ หลักสูตรที่สมัคร จะปรากฎงานที่ต้องคำเนินการ ตามรูปที่ 12

| Colline Registration |                  |                                                                                                    | miter Q | S OKNOW DAILWARKS - |
|----------------------|------------------|----------------------------------------------------------------------------------------------------|---------|---------------------|
| a sterlar 0          | หลักสูตรที่สมัคร |                                                                                                    |         |                     |
| B Amitalin C         |                  |                                                                                                    |         |                     |
| () Aradinia (        |                  | พมักสุดาร์ติดมีคว                                                                                                    |         |                     |
| () endoende (        |                  |                                                                                                    |         |                     |
| 0 instr              |                  | 2024 Secondarian contraction of the secondarian of the secondarian of | 14.001  |                     |

รูปที่ 12 หน้าจอแสดงรายการหลักสูตรที่สมัคร

#### คำอธิบาย

- 1) เมนู "หลักสูตรที่สมักร" กดเพื่อดูรายการหลักสูตรที่สมักรทั้งหมด
- 2) ปุ่ม "Upload เอกสารประกอบการสมัคร" กดเพื่อทำการ upload เอกสาร
- แบบฟอร์มการชำระค่าธรรมเนียม ให้คาวน์โหลดฟอร์มและทำไปชำระค่าธรรมเนียมการสมัครที่ สาขาธนาคารที่ระบุในขั้นตอนการยืนยันการสมัคร
- 4) ระยะเวลาในการดำเนินการ

#### 5.8.1 เอกสารประกอบการรรับสมัคร ประกอบไปด้วย

- 1. สำเนาบัตรประชาชน หรือ สำเนา Passport(สำหรับผู้สมักรชาวต่างชาติ)
- 2. สำเนาแบบแสดงผลการศึกษา
- 3. สำเนาเอกสารแสดงผลคะแนนภาษาอังกฤษ
- 4. สำเนาการเปลี่ยน ชื่อ-สกุล (ถ้ำมี)

#### 5.9 การดูสถานะการสมัคร

ผู้สมัครสามารถดูหรือติดตามสถานะการสมัครได้ โดยไปที่เมนู "หลักสูตรที่สมัคร" จากนั้นจะปรากฎหน้าจอ แสดงรายการหลักสูตรที่สมัครไว้ทั้งหมด ตามรูปที่ 13 โดยสถานะการสมัคร มีดังต่อไปนี้

- ฉบับร่าง
- ยืนยันการสมัครแล้ว
- การสมัครเรียบร้อยแล้ว (ชำระค่าธรรมเนียมและส่งเอกสารแล้ว)
- พิจารณาสิทธิ์การสอบแล้ว
- พิจารณาสิทธิ์การเข้าศึกษาแล้ว

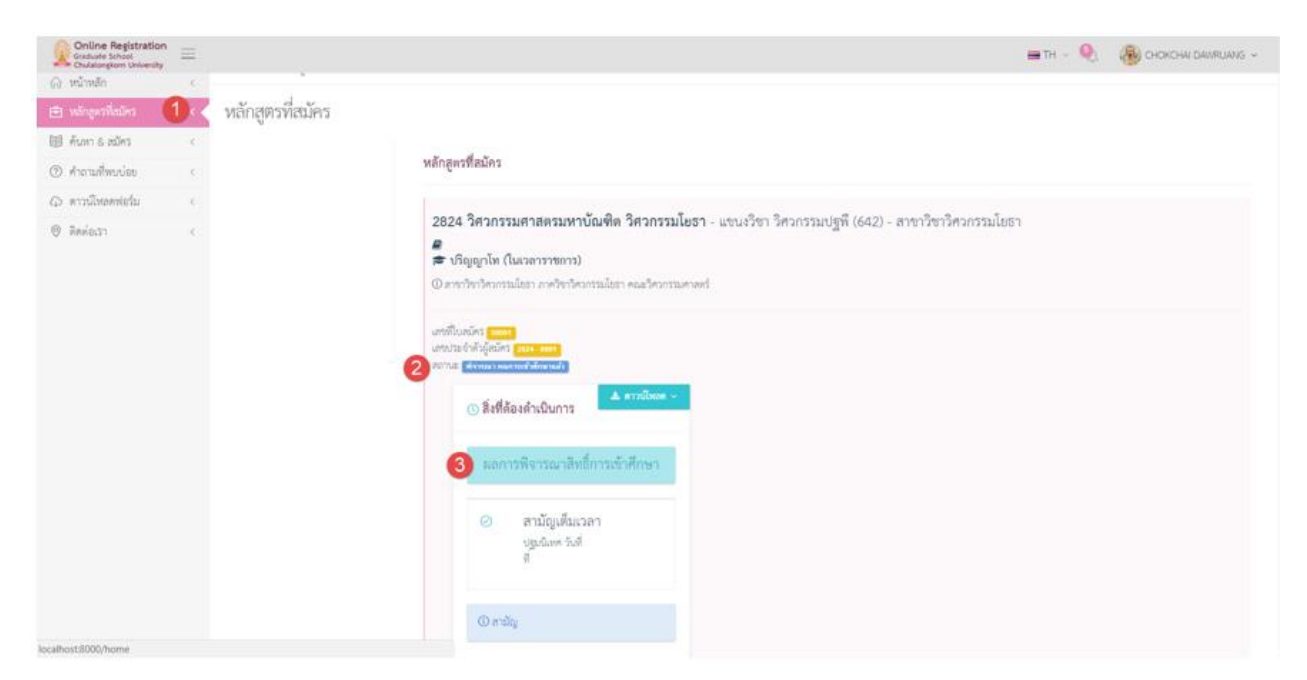

รูปที่ 13 หน้าจอการเรียกดูสถานะการสมัคร

- 1) เมนู "หลักสูตรที่สมัคร"
- 2) สถานะของใบสมัคร
- ผลการพิจารณาสิทธิ์การเข้าสอบ หรือ สิทธิ์การเข้าศึกษา

#### 5.10 การยกเลิกการสมัคร

ผู้สมัครจะสามารถยกเลิกการสมัครค้วยตัวเองได้ เมื่อใบสมัครนั้นมีสถานะเป็น "ฉบับร่าง" เท่านั้น ในกรณีที่ ต้องการยกเลิกการสมัครใบสมัครในสถานะอื่น ๆ ต้องติดต่อเจ้าหน้าที่บัณฑิตวิทยาลัย

ทั้งนี้ขั้นตอนการยกเลิกการสมัครด้วยตัวเอง ให้ไปที่เมนู "หลักสูตรที่สมัคร" จากนั้นจะปรากฎหน้าจอแสดง รายการหลักสูตรที่สมัคร ให้กดปุ่ม "ยกเลิการสมัคร" จากนั้นจะปรากฎหน้าจอให้ยืนยันการสมัครตามรูปที่ 14 ให้กด ปุ่ม "OK" เพื่อดำเนินการ

| Online Registration<br>Graduate School<br>Obulatorytom University |                             |                                                                                                    | 🚍 TH 🗧 🍳 🖓 CHOKCHAI DAV/RUANG 🗸 |
|-------------------------------------------------------------------|-----------------------------|----------------------------------------------------------------------------------------------------|---------------------------------|
| ເພີ່າໝັກໜັກ                                                       | หน้าหลัก - หลักสุดรที่สมัคร |                                                                                                    |                                 |
| 🖽 ningerikalies 🚺 ( 🗸                                             | หลักสูตรที่สมัคร            |                                                                                                    |                                 |
| 10 คับหา ธ. อนัคร <                                               |                             | 1. A.                                                                                                    |                                 |
| The Anna American C                                               |                             | Neušmanea                                                                                                    |                                 |
| 😡 ดารมีหลดห่ะร่น 🥡                                                |                             | line and a second second                                                                                                    |                                 |
| (C) Resisco                                                       |                             | 2824<br>vine<br>vine | รมโยชา                          |

# รูปที่ 14 หน้าจอการยกเลิการสมัคร

- ปุ่ม "หลักสูตรที่สมัคร"
- ปุ่ม "ยกเลิกการสมัคร" ให้กดเพื่อยกเลิก หรือลบใบสมัคร
- ปุ่ม "OK" ให้กดเพื่อยืนยันการยกเลิก หรือลบใบสมัคร
- 4) แสดงระยะเวลาที่สามารถยกเลิกการสมัครได้

# 5.11 การปรับปรุงข้อมูลส่วนตัว

ผู้สมัครจะสามารถสมัครได้ ก็ต่อเมื่อได้กรอกข้อมูลส่วนตัว ครบถ้วนแล้วเท่านั้น โดยให้คลิกที่ ชื่อและนามสกุล ที่เมนูบน แล้วเลือกเมนู "ข้อมูลส่วนตัว" จากนั้นจะปรากฎหน้าจอแสดงข้อมูลส่วนตัว ตามรูปที่ 15 ให้กดที่แท็บ "ข้อมูลส่วนตัว"

ให้กรอกข้อมูลให้ครบถ้วนทุกส่วน โคยจะมีผลต่อการพิจารณาการสมัคร

| Graduate School<br>Chulalongkorn University | = |                                           |     |                      | 🚍 тн 🗸 🍳                      |                   |
|---------------------------------------------|---|-------------------------------------------|-----|----------------------|-------------------------------|-------------------|
| 🛆 หน้าหลัก                                  | 6 | หน้าหลัก - ข้อมูลส่วนตัว                  |     |                      |                               | 🔉 ข้อมูลส่วนตัว 🚺 |
| <ul> <li>หลักสูตรที่สมัคร</li> </ul>        | ¢ | ข้อมูลประวัติผู้สมัคร                     |     |                      |                               | ,₽ ออกจากระบบ     |
| 💷 ค้นหา & สมัคร                             | < | ້ 2<br>ທັງໄປ ອັດແລງລາມພັດ ເປລີ່ຂອງອາສະໄດຍ |     |                      |                               |                   |
| (?) คำถามที่พบบ่อย                          | < | NIKO UDAKKIIIKIII LUUDIAINKIIKI           |     |                      |                               |                   |
| 🗘 ดาวน์โหลดพ่อร์ม                           | < | ເລບປະະຈຳທັ່ງປະະຫານ. : 13131300017002      |     |                      | Email : chok-chon@hotmail.com |                   |
| 🛛 ติดต่อเรา                                 | < |                                           |     |                      |                               |                   |
|                                             |   | ข้อมูลทั่วไปผู้สมัคร                      |     |                      |                               | ~                 |
|                                             |   | erbug<br>vanalisus                        |     |                      |                               |                   |
|                                             |   | คำนำหน้าชื่อ นาย - MR.                    | × * |                      |                               |                   |
|                                             |   | ชื่อ โบคชัย                               |     | นามสกุล              | ดาวเรื่อง                     |                   |
|                                             |   | ชื่อ (ภาษาอังกฤษ) CHOKCHAI                | 1   | นามสกุล (ภาษาอังกฤษ) | DAWRUANG                      |                   |
|                                             |   | เพศ ซาย [Male] - Male                     | × * | สัญชาติ              | โทย - Thai                    | × *               |
|                                             |   | ศาสนา ทุทธ - Buddhism                     | Χ   | สถานภาพสมรส          | โสด - Single                  | Χ                 |
|                                             |   | วัน/เดือน/ปี เกิด 30/08/2017              |     |                      |                               |                   |

รูปที่ 15 หน้าจอการปรับปรุงข้อมูลส่วนตัว

- เมนู "ข้อมูลส่วนตัว" คลิกเพื่อดูข้อมูลส่วนตัว
- แท็บ "ข้อมูลส่วนตัว" คลิกเพื่อดูหรือปรับปรุงข้อมูลส่วนตัว

# 5.12 การเปลี่ยนรหัสผ่าน

ให้คลิกที่ ชื่อและนามสกุล ที่เมนูบน แล้วเลือกเมนู "ข้อมูลส่วนตัว" จากนั้นจะปรากฎหน้าจอแสดงข้อมูล ส่วนตัว ตามรูปที่ 16 ให้กดที่แท็บ "เปลี่ยนรหัสผ่าน"

| น้ำหลัก - รัญแต่วนตัว<br>ะ                                                                         | <u>ณ</u> ข้อมูลส่วนตัว <b>(1</b> )                                                                                                   |  |  |  |
|----------------------------------------------------------------------------------------------------|----------------------------------------------------------------------------------------------------|--|--|--|
| v , way v v                                                                                        |                                                                                                    |  |  |  |
| ขอมูลบระวทผูสมคร                                                                                   | .0 ออกจากระบบ                                                                                                    |  |  |  |
| ทั่วไป ร้อแสล้วแต้ว เปลี่ยนวษัตถ่าน 🕗                                                              |                                                                                                    |  |  |  |
|                                                                                                    |                                                                                                    |  |  |  |
| หัลผ่านปัจจุบัน                                                                                    |                                                                                                    |  |  |  |
| หัดผ่านใหม่ (ความยาวอย่างน้อย 6 ด้วยักษา)<br>นยันวฟัตเก่านใหม่<br>เปลี่ยนหรือสาม                   |                                                                                                    |  |  |  |
| ป'8<br>1<br>1<br>1<br>1<br>1<br>1<br>1<br>1<br>1<br>1<br>1<br>1<br>1<br>1<br>1<br>1<br>1<br>1<br>1 | มมูลประวัติผูสมคร<br>โปป รัญเตร่ามตัว <u>เปลี่ยนทิเหล่าน 2</u><br>มต่านประวัติผูสมคร<br>มต่านโปหน์ (ความยาวอย่างน้อย 6 ตัวอักษร)<br> |  |  |  |

# รูปที่ 16 หน้าจอการเปลี่ยนรหัสผ่าน

### คำอธิบาย

- เมนู "ข้อมูลส่วนตัว" คลิกเพื่อดูข้อมูลส่วนตัว
- แท็บ "เปลี่ยนรหัสผ่าน" คลิกเพื่อเปลี่ยนรหัสผ่าน ปุ่ม "เปลี่ยนรหัสผ่าน"

# 5.13 การขอรหัสผ่านใหม่ กรณีลืมรหัสผ่าน

ที่หน้าแรกของระบบ ให้กดปุ่ม "กลิกที่นี้ เพื่อขอรหัสผ่าน"ตามรูปที่ 17

| ເບັາສູ່sະບບຮັບสมัคร<br>ເພັສ<br>ພິສະສະບິດ<br>Enter Text |
|--------------------------------------------------------|
| e stashu<br>Enter Text                                 |
| Enter Text                                             |
| Enter Text                                             |
| LOGN                                                   |
| ลีบรหัสผ่าน?                                           |
| elimita uliouasitesinu                                 |
| ລວກະເບີຍນຄຳหรับครั้งแรก<br>                            |

รูปที่ 17 หน้าจอการล๊อกอินเข้าสู่ระบบ

 จากนั้นจะปรากฏหน้าจอ ตามรูปที่ 18 ให้กรอก E-mail ที่ได้ทำการลงทะเบียนไว้ และกดปุ่ม Submit ระบบ จะจัดส่ง Password ใหม่ให้ทาง Email ที่ได้ทำการลงทะเบียนไว้

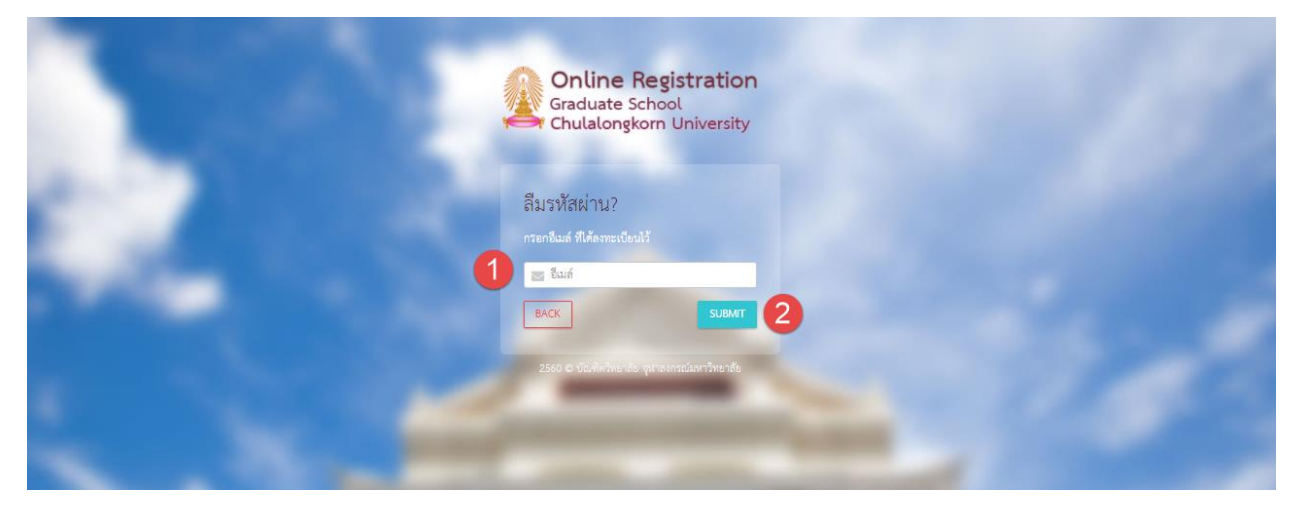

รูปที่ 18 หน้าจอการยื่นยัน Email เพื่อขอรหัสใหม่

#### คำอธิบาย

- 1) หมายเลข 1 ช่องกรอก Email ที่ทางผู้สมัครได้ทำการลงทะเบียนไว้
- 2) หมายเลข 2 ปุ่มยื่นยันการขอรหัสผ่านใหม่
- ปุ่ม "BACK" กลับไปยังหน้าจอการล๊อกอินเข้าสู่ระบบ
- 4)

### 6. ค่าธรรมเนียมการสมัครเข้าศึกษา

้ ค่าธรรมเนียมการสมัครเป็นไปตามที่หลักสูตรกำหนด สามารถตรวจสอบข้อมูลได้จากเว็บไซต์รับสมัคร

https://www.register.gradchula.com/ เมนูหลักสูตรที่เปิดรับสมัคร

#### 7. กฎหมายและข้อบังคับที่เกี่ยวข้อง

7.1 ประกาศบัณฑิตวิทยาลัย จุฬาลงกรณ์มหาวิทยาลัย เรื่อง การรับสมัครสอบคัดเลือกเข้าศึกษาในหลักสูตร ระดับบัณฑิตศึกษาประจำปีการศึกษา 2568 (รับสมัครตลอดปี)

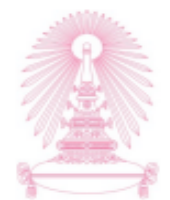

#### ประกาศบัณฑิตวิทยาลัย จุฬาลงกรณ์มหาวิทยาลัย เรื่อง การรับสมัครสอบคัดเลือกเข้าศึกษาในหลักสูตรระดับบัณฑิตศึกษา ประจำปีการศึกษา ๒๕๖๘ (รับสมัครตลอดปี)

เพื่อให้การดำเนินการรับสมัครสอบคัดเลือกเข้าศึกษาในหลักสูตรระดับบัณฑิตศึกษา ประจำปีการศึกษา ๒๕๖๘ เป็นไปด้วยความเรียบร้อย อาศัยอำนาจตามความในข้อ ๘ แห่งข้อบังคับจุฬาลงกรณ์มหาวิทยาลัย ว่าด้วยการศึกษา ในระดับบัณฑิตศึกษา พ.ศ. ๒๕๖๑ และข้อ ๙ วรรคสอง แห่งข้อบังคับจุฬาลงกรณ์มหาวิทยาลัย ว่าด้วยการศึกษา ในหลักสูตรระดับอุดมศึกษา พ.ศ. ๒๕๖๖ จึงกำหนดให้มีประกาศการรับสมัครสอบคัดเลือกเข้าศึกษาในหลักสูตร ระดับบัณฑิตศึกษา ประจำปิการศึกษา ๒๕๖๘ ไว้ดังนี้

#### ระบบทวิภาค

ภาคการศึกษาต้น ปีการศึกษา ๒๕๖๘ สมัครตั้งแต่วันที่ ๑ กุมภาพันธ์ ๒๕๖๘ เป็นต้นไป ระยะเวลาการรับสมัครเป็นไปตามที่หลักสูตรกำหนด

ภาคการศึกษาปลาย ปีการศึกษา ๒๕๖๘ สมัครตั้งแต่วันที่ ๑ มิถุนายน ๒๕๖๘ เป็นต้นไป ระยะเวลาการรับสมัครเป็นไปตามที่หลักสูตรกำหนด

#### <u>ระบบตรีภาค</u>

ภาคการศึกษาที่ ๑ ปีการศึกษา ๒๕๖๘ สมัครตั้งแต่วันที่ ๑ กุมภาพันธ์ ๒๕๖๘ เป็นต้นไป ระยะเวลาการรับสมัครเป็นไปตามที่หลักสูตรกำหนด

ภาคการศึกษาที่ ๒ ปีการศึกษา ๒๕๖๘ สมัครตั้งแต่วันที่ ๑ มิถุนายน ๒๕๖๘ เป็นต้นไป ระยะเวลา การรับสมัครเป็นไปตามที่หลักสูตรกำหนด

ภาคการศึกษาที่ ๓ ปีการศึกษา ๒๕๖๘ (ถ้ามี) สมัครตั้งแต่วันที่ ๑-๑๕ กุมภาพันธ์ ๒๕๖๙

#### โดยมีรายละเอียดดังต่อไปนี้

๑. หลักสูตรที่เปิดรับสมัคร ได้แก่ หลักสูตรระดับปริญญาเอก หลักสูตรประกาศนียบัตรบัณฑิตขั้นสูง หลักสูตร ระดับปริญญาโท และหลักสูตรประกาศนียบัตรบัณฑิต ในสาขาวิชาต่าง ๆ ซึ่งปรากฏบนเว็บไซต์ www.grad.chula.ac.th : เมนูสมัครเรียน>ระบบรับสมัครเข้าศึกษา>หลักสูตรที่เปิดรับสมัคร

#### b. คุณสมบัติของผู้สมัคร ข้อบังคับจุฬาฯ ว่าด้วยการศึกษาในหลักสูตร ข้อบังคับจุฬาฯ ว่าด้วยการศึกษาในระดับบัณฑิตศึกษา ระดับอุดมศึกษา พ.ศ. ๒๙๖๖ W.fl. ២໕ ວ໑ ๒.๑ หลักสูตรระดับปริญญาเอก ๒.๑ หลักสูตรปริญญาดุษฏีบัณฑิต (๑) ผู้สมัครต้องสำเร็จการศึกษาปริญญา (๑) ผู้สมัครต้องสำเร็จการศึกษาปริญญาโท หรือเทียบเท่า หรือ มหาบัณฑิตหรือเทียบเท่า หรือ (b) สำเร็จปริญญาตรีหรือเทียบเท่า ในสาขาวิชา (๒) สำเร็จการศึกษาปริญญาบัณฑิตหรือ เดียวกันกับหลักสูตรระดับปริญญาเอกหรือสาขาวิชาอื่นที่ เทียบเท่า ในสาขาวิชาเดียวกับหลักสูตรดุษฎีบัณฑิตหรือ คณะกรรมการบริหารหลักสูตรกำหนด และได้รับปริญญา สาขาวิชาอื่นที่คณะกรรมการบริหารหลักสูตรกำหนด เกียรตินิยมหรือมีแต้มเฉลี่ยสะสมไม่ต่ำกว่า ๓.๒๕ หรือ และมีผลการเรียนไม่ต่ำกว่าระดับปริญญาเกียรตินิยม เทียบเท่า สำหรับกรณีหลักสูตรแบบต่อเนื่องให้รับเข้าศึกษา ในหลักสูตรปริญญามหาบัณฑิตหรือหลักสูตรปริญญา สำหรับกรณีหลักสูตรแบบต่อเนื่องปริญญาโท-ปริญญาเอก ให้รับเข้าศึกษาในหลักสูตรระดับปริญญาโท ดุษฎีบัณฑิตตามคุณสมบัติของผู้สมัครที่กำหนดไว้ หรือหลักสูตรระดับปริญญาเอกตามคุณสมบัติของผู้สมัคร โดยต้องผ่านเกณฑ์การสอบภาษาต่างประเทศสำหรับ

| ข้อบังคับจุฬาฯ ว่าด้วยการศึกษาในหลักสูตร            | ข้อบังคับจุฬาฯ ว่าด้วยการศึกษาในระดับบัณฑิตศึกษา    |
|-----------------------------------------------------|-----------------------------------------------------|
| ระดับอุดมศึกษา พ.ศ. ๒๕๖๖                            | W.fl. bc්රිම                                        |
| ที่กำหนดไว้ ในวรรคหนึ่ง หรือตามที่คณะ               | หลักสูตรระดับปริญญามหาบัณฑิตตามที่มหาวิทยาลัย       |
| กรรมการบริหารหลักสูตรกำหนด ทั้งนี้ ต้องผ่านเกณฑ์    | หรือหลักสูตรกำหนด                                   |
| การสอบภาษาต่างประเทศสำหรับหลักสูตรปริญญาโท          | ๒.๒ หลักสูตรประกาศนียบัตรบัณฑิตขั้นสูง              |
| หรือเป็นไปตามเงื่อนไขที่กำหนดไว้ในประกาศ            | ผู้สมัครต้องสำเร็จการศึกษาหลักสูตร ๖ ปีการศึกษา     |
| มหาวิทยาลัยหรือหลักสูตรกำหนด                        | ในระดับปริญญาบัณฑิต หรือหลักสูตรปริญญา              |
| ๒.๒ หลักสูตรประกาศนียบัตรบัณฑิตชั้นสูง              | มหาบัณฑิตหรือเทียบเท่า เว้นแต่ในกรณีที่เป็นหลักสูตร |
| ผู้สมัครต้องสำเร็จการศึกษาระดับปริญญาโทหรือ         | วิชาชีพเฉพาะ อาจรับผู้ที่สำเร็จการศึกษาระดับ        |
| เทียบเท่า                                           | ประกาศนียบัตรบัณฑิตเข้าศึกษาได้                     |
| <b>๒.๓ หลักสูตรปริญญาโท</b> ผู้สมัครต้องสำเร็จ      | <b>๒.๓ หลักสูตรปริญญามหาบัณฑิต</b> ผู้สมัครต้อง     |
| การศึกษาระดับปริญญาตรี่หรือเทียบเท่า หรือกำลังศึกษา | สำเร็จการศึกษาระดับปริญญาบัณฑิตหรือเทียบเท่า        |
| ในหลักสูตรระดับปริญญาตรีของมหาวิทยาลัยที่มีการ      | สำหรับผู้เข้าศึกษาในหลักสูตรแผน ก แบบ ก ๑           |
| จัดการเรียนการสอนในหลักสูตรควบระดับปริญญาตรี        | ต้องสำเร็จการศึกษาในสาขาวิชาเดียวกันกับหลักสูตร     |
| หรือปริญญาโท ทั้งนี้ ตามหลักเกณฑ์และเงื่อนไขที่     | ที่สมัครสอบคัดเลือกเข้าศึกษา                        |
| คณะกรรมการบริหารหลักสูตรกำหนด                       | ๒.๔ หลักสูตรประกาศนียบัตรบัณฑิต ผู้สมัครต้อง        |
| ๒.๔ หลักสูตรประกาศนียบัตรบัณฑิต ผู้สมัครต้อง        | สำเร็จการศึกษาระดับปริญญาบัณฑิตหรือเทียบเท่า        |
| สำเร็จการศึกษาระดับปริญญาตรีหรือเทียบเท่า           | <b>ผู้สมัครในระดับปริญญาต่าง ๆ</b> ต้องสำเร็จ       |
| <b>ผู้สมัครในระดับปริญญาต่าง ๆ</b> ต้องสำเร็จ       | การศึกษาหรือกำลังศึกษาอยู่ในภาคการศึกษาสุดท้าย      |
| การศึกษาหรือกำลังศึกษาอยู่ในภาคการศึกษาสุดท้าย      | ของหลักสูตรที่กระทรวงการอุดมศึกษา วิทยาศาสตร์       |
| ของหลักสูตรที่กระทรวงการอุดมศึกษา วิทยาศาสตร์       | วิจัยและนวัตกรรมรับรอง และต้องมีคุณสมบัติตามเกณฑ์   |
| วิจัยและนวัตกรรมรับรอง และต้องมีคุณสมบัติตามเกณฑ์   | ที่หลักสูตรกำหนดไว้เพิ่มเติมตามรายละเอียดแนบท้าย    |
| ที่หลักสูตรกำหนดไว้เพิ่มเติมตามรายละเอียดแนบท้าย    | ประกาศการรับสมัครสอบคัดเลือกเข้าศึกษาของแต่ละ       |
| ประกาศการรับสมัครสอบคัดเลือกเข้าศึกษาของแต่ละ       | หลักสูตร และคณะกรรมการบริหารหลักสูตรฯ พิจารณา       |
| หลักสูตร และคณะกรรมการบริหารหลักสูตรฯ พิจารณา       | แล้วเห็นสมควรให้มีสิทธิ์สมัครเข้าศึกษาได้           |
| แล้วเห็นสมควรให้มีสิทธิ์สมัครเข้าศึกษาได้           | ในกรณีที่ผ้สมัครเข้าศึกษายังไม่มีผลการศึกษาตามที่   |
| ในกรณีที่ผู้สมัครเข้าศึกษายังไม่มีผลการศึกษา        | มหาวิทยาลัยกำหนด การรับเข้าศึกษาจะมีผลเมื่อ ผ้นั้น  |
| ตามที่มหาวิทยาลัยกำหนด การรับเข้าศึกษาจะมีผลเมื่อ   | ส่งหลักรานการสำเร็จการศึกษา หรือหลักรานผล           |
| ผ้นั้นส่งหลักรานการสำเร็จการศึกษา หรือหลักราน       | การศึกษาสำหรับหลักสตรควบข้ามระดับ ให้แก่สำนักงาน    |
| ผลการศึกษาสำหรับหลักสูตรควบข้ามระดับ ให้แก่         | การทะเบียน <u>ภายในวันที่ ๓๑ กรกฎาคม ๒๕๖๔</u>       |
| สำนักงานการทะเบียน <u>ภายในวันที่ ๓๑ กรกฎาคม</u>    | <u>เวลา ดฟ.oo น.</u>                                |
| actor 1381 en.00 11.                                | ๓. การสมัครสาขาวิชาที่เคยศึกษามาแล้ว                |
| ๓. การสมัครสาขาวิชาที่เคยศึกษามาแล้ว                | ผู้สมัครที่เคยเป็นนิสิตระดับบัณฑิตศึกษาของ          |
| ผู้สมัครที่เคยเป็นนิสิตระดับบัณฑิตศึกษาของ          | จุฬาลงกรณ์มหาวิทยาลัย แต่พ้นสถานภาพการเป็นนิสิต     |
| จุฬาลงกรณ์มหาวิทยาลัย แต่พ้นสถานภาพการเป็นนิสิต     | ระดับบัณฑิตศึกษา เนื่องจากเรียนครบระยะเวลา          |
| ระดับบัณฑิตศึกษา เนื่องจากเรียนครบระยะเวลา          | การศึกษาที่กำหนดไว้ในหลักสูตรแต่ไม่สำเร็จการศึกษา   |
| การศึกษาที่กำหนดไว้ในหลักสูตรแต่ไม่สำเร็จการศึกษา   | หรือพ้นสถานภาพการเป็นนิสิตเนื่องจากแต้มเฉลี่ยไม่ถึง |
| หรือพ้นสถานภาพการเป็นนิสิตเนื่องจากแต้มเฉลี่ยไม่ถึง | เกณฑ์ที่กำหนดไว้นั้น จะเข้าศึกษาในสาขาวิชาเดิมมิได้ |
| เกณฑ์ที่กำหนดไว้นั้น จะเข้าศึกษาในสาขาวิชาเดิมมิได้ | เว้นแต่ได้รับความเห็นชอบจากคณะกรรมการบริหาร         |
| เว้นแต่ได้รับความเห็นชอบจากคณะกรรมการบริหาร         | หลักสูตรฯ                                           |
| หลักสูตร                                            |                                                     |
|                                                     |                                                     |

26

#### เกณฑ์คะแนนภาษาอังกฤษ

ตามประกาศจุฬาลงกรณ์มหาวิทยาลัย เรื่องเกณฑ์คะแนนทดสอบความรู้ความสามารถทางภาษาอังกฤษ สำหรับผู้เข้าศึกษาในหลักสูตรปริญญาดุษฎีบัณฑิต และหลักสูตรปริญญามหาบัณฑิต พ.ศ. ๒๕๕๗ และฉบับที่ ๒ พ.ศ. ๒๕๕๘ และผลคะแนนต้องมีอายุไม่เกิน ๒ ปี นับจากวันรายงานผลคะแนนการทดสอบถึงวันประกาศผลสอบได้ ในรายละเอียดแนบท้ายประกาศการรับสมัครของแต่ละสาขาวิชา

ในกรณีมีเหตุจำเป็น ไม่สามารถส่งผลคะแนนการทดสอบความรู้ความสามารถทางภาษาอังกฤษ ได้ตามที่บัณฑิตวิทยาลัยกำหนดไว้ ให้ผู้ประสานงานหลักสูตรติดต่อบัณฑิตวิทยาลัยมาโดยตรง

ชั้นตอนการสมัครสอบคัดเลือกเข้าศึกษา

๕.๑ หลักสูตรในเวลาราชการ

๕.๑.๑ ผู้สมัครบันทึกข้อมูลการสมัคร ONLINE ทางอินเทอร์เน็ต ได้จาก <u>http://www.grad.chula.ac.th</u> (เมนู : สมัครเรียน>ระบบรับสมัครเข้าศึกษา) ให้ถูกต้องและครบถ้วน

๕.๑.๒ ผู้สมัครสามารถสมัครสอบคัดเลือกเข้าศึกษาได้มากกว่า ๑ สาขาวิชา หากวัน เวลา การทดสอบไม่ตรงกัน<u>แต่จะมีสิทธิ์เข้าศึกษาได้ ๑ สาขาวิชาเท่านั้น</u>

๕.๑.๓ ใบสมัคร ๑ ชุด สามารถสมัครได้ ๑ สาขาวิชา และเมื่อยืนยันการสมัครแล้วผู้สมัคร ไม่สามารถเปลี่ยนสาขาวิชาโดยใช้ใบสมัครฉบับเดิม ในกรณีที่สมัครผิดสาขาวิชา ผู้สมัครต้องสมัครใหม่และชำระ ค่าธรรมเนียมการสมัครใหม่ โดยบัณฑิตวิทยาลัยจะไม่คืนค่าธรรมเนียมการสมัคร

๔.๒ หลักสูตรบอกเวลาราชการ หลักสูตรบานาชาติ หลักสูตรภาษาอังกฤษ หลักสูตรอัตรา ค่าธรรมเนียมพิเศษ ตรวจสอบขั้นตอนการสมัครสอบคัดเลือกเข้าศึกษาจากรายละเอียดแนบท้ายประกาศการรับสมัครฯ ของแต่ละสาขาวิชา และส่งเอกสารการสมัครและชำระค่าธรรมเนียมการสมัครตามที่แต่ละสาขาวิชากำหนด

> ๖. หลักฐานและเอกสารประกอบการสมัคร (อัพโหลดไฟล์ pdf ข้อ ๖.๑, ๖.๓ และ ๖.๕ ในระบบการสมัคร) ๖.๑ สแกนบัตรประจำตัวประชาชน หรือสำเนาบัตรประจำตัวข้าราชการ

๖.๒ สำเนาใบทะเบียนสมรส/ใบเปลี่ยนชื่อ – สกูล (กรณีที่ ชื่อ - สกูล ในเอกสารไม่ตรงกัน)

๖.๓ **สแกน**ใบรับรองคะแนนรายวิชา ผู้ที่สำเร็จการศึกษาแล้วให้ระบุคะแนนหรือแต้มเฉลี่ยสะสม ส่วนผู้ที่กำลังศึกษาอยู่ในปีสุดท้ายของหลักสูตรให้ใช้หนังสือรับรองคะแนนรายวิชาที่ได้ศึกษามาทั้งหมด

๖.๔ สำเนาใบรับรองคะแนนรายวิชาในระดับอนุปริญญา/เทียบเท่า โดยให้ปฏิบัติตามเงื่อนไขของแต่ ละสาขาวิชาที่ระบุไว้ในรายละเอียดแนบท้ายประกาศการรับสมัคร

๖.๕ สแกนใบคะแนนการทดสอบภาษาอังกฤษ/ภาษาไทย ของศูนย์ทดสอบทางวิชาการแห่ง จุฬาลงกรณ์มหาวิทยาลัย (CU-TEP/CU-TEP (E-Testing) หรือใบคะแนนผลการทดสอบ TOEFL (เฉพาะ TOEFL IBT หรือ TOEFL ITP) หรือ IELTS (ผลคะแนนต้องมีอายุไม่เกิน ๒ ปี นับจากวันรายงานผลคะแนนการทดสอบถึงวัน ประกาศผลสอบได้ในรายละเอียดแนบท้ายประกาศการรับสมัครของแต่ละสาขาวิชา) ไม่รับคะแนนภาษาอังกฤษอื่น นอกเหนือจากที่กล่าวมา

๖.๖ หนังสือรับรองประสบการณ์การทำงาน/หนังสือรับรอง RECOMMENDATION ตามที่ระบุไว้ใน รายละเอียดแนบท้ายประกาศการรับสมัครของแต่ละสาขาวิชา

๖.๙ เอกสารประกอบอื่น ๆ ซึ่งระบุไว้ในรายละเอียดแนบท้ายประกาศการรับสมัคร ฯ ของแต่ละสาขาวิชา **ให้ผู้สมัครส่งให้ที่สาขาวิชาที่สมัครโดยตรง**ตามที่อยู่ของภาควิชาที่ระบุไว้ระบบรับสมัคร หรือตามที่สาขาวิชานั้น ๆ กำหนด

กรณีบัณฑิตวิทยาลัยได้ตรวจสอบพบภายหลังว่า ข้อความที่ได้แจ้งไว้ในใบสมัคร หรือเอกสาร หลักฐานต่างๆ ของผู้สมัครไม่ถูกต้องตามความเป็นจริง หรือเป็นเอกสารปลอมแปลง บัณฑิตวิทยาลัยจะ ดำเนินการตามกฎหมาย และหากเป็นนิสิตแล้วจะให้พ้นสภาพนิสิต

ണ

๖.๘ ชำระค่าธรรมเนียมการสมัคร

 ๑) หลักสูตรในเวลาราชการ จำนวน ๕๐๐ บาท/สาขาวิชา ตามข่องทางการขำระเงินที่ บัณฑิตวิทยาลัยกำหนด ทั้งนี้ ต้องขำระเงินภายในวันสุดท้ายของการรับสมัครของแต่ละสาขาวิชา

 ๒) หลักสูตรนอกเวลาราชการ/หลักสูตรภาษาอังกฤษ/หลักสูตรนานาชาติ/หลักสูตรอัตรา ค่าธรรมเนียมพิเศษ ดูจากรายละเอียดแนบท้ายประกาศาของแต่ละสาขาวิชา

อนึ่ง "ค่าธรรมเนียมการสมัคร" มีใช่ "ค่าธรรมเนียมการสอบ" ดังนั้น หากผู้สมัครมิได้เข้า ทดสอบด้วยเหตุผลประการใดก็ตาม บัณฑิตวิทยาลัยจะไม่คืนเงินค่าธรรมเนียมการสมัคร **ยกเว้น**กรณีที่หลักสูตร มีเหตุผลขัดข้องไม่สามารถเปิดสอนได้ บัณฑิตวิทยาลัยจึงจะคืนเงินค่าธรรมเนียมการสมัครให้ผู้สมัคร

๗. การแจ้งรายชื่อผู้มีสิทธิ์เข้ารับการทดสอบ/ผู้ผ่านการสอบคัดเลือกเข้าศึกษา

 ๗.๑ ตรวจสอบกำหนดวันประกาศรายชื่อผู้มีสิทธิ์เข้ารับการทดสอบ/ผู้ผ่านการสอบคัดเลือกเข้าศึกษา ได้จากรายละเอียดแนบท้ายประกาศการรับสมัครของแต่ละสาขาวิชาที่เว็บไซต์ <u>http://www.grad.chula.ac.th</u> (เมนู : สมัครเรียน> ระบบรับสมัครเข้าศึกษา>หลักสูตรที่เปิดรับสมัคร)

๗.๒ ตรวจสอบรายชื่อผู้มีสิทธิ์สอบ/ผู้ผ่านการสอบคัดเลือกเข้าศึกษา ได้ที่ <u>https://www.register.gradchula.com</u> ผู้สมัครสามารถ Login เข้าไปดูสถานะในระบบรับสมัคร

๑) บัณฑิตวิทยาลัยได้รับค่าธรรมเนียมการสมัคร สถานะ : ชำระเงินแล้ว <u>กรณีที่สถานะการ</u> สมัครยังไม่มีการเปลี่ยนแปลงให้ติดต่อสอบถามที่บัณฑิตวิทยาลัย หมายเลขโทรศัพท์ ๐๒-๒๑๘๓๗๔๙-๕๐ <u>ภายใน ๓ วันทำการ</u>

 ๒) หลักสูตรพิจารณาคุณสมบัติของผู้สมัครในระบบแล้ว สถานะ : มีสิทธิ์สอบ/ไม่มีสิทธิ์สอบ กรณีที่หลักสูตรประสงค์จะให้ผู้สมัครนำเอกสารฉบับจริงหรือเอกสารเพิ่มเติมอื่นๆ โปรดแจ้งผู้สมัครให้ทราบโดยตรง
 ๓) หลักสูตรพิจารณารายชื่อผู้สอบได้ในระบบแล้ว สถานะ : ผ่านการสอบคัดเลือก (สามัญต็มเวลา/ ทดลองศึกษา/บริหารหลักสูตรแบบต่อเนื่อง) <u>กรณีที่สถานะการสมัครยังไม่มีการเปลี่ยนแปลงให้ติดต่อสอบถามที่</u>

<u>สาขาวิชาที่สมัคร ตามหมายเลขโทรศัพท์ที่ปรากฏอยู่ในรายละเอียดแนบท้ายประกาศของแต่ละสาขาวิชา</u>

จึงประกาศให้ทราบโดยทั่วกัน

ประกาศ ณ วันที่ 🕤 พฤศจิกายน พ.ศ. ๒๕๖๗

The

(รองศาสตราจารย์ ดร.ชิติ บวรรัตนารักษ์) ผู้รักษาการแทนคณบดีบัณฑิตวิทยาลัย

é

7.2 ประกาศจุฬาลงกรณ์มหาวิทยาลัย เรื่องเกณฑ์คะแนนทคสอบความรู้ความสามารถทางภาษาอังกฤษสำหรับผู้สมัครเข้า ศึกษาในหลักสูตรดุษฏีบัณฑิตและหลักสูตรมหาบัณฑิต ปีการศึกษา2557

ປັນກໍ່ກໍາລາວິຍ

บัณฑิตวิทธาลัย บ<u>1258</u> 19 R.A. 2557

1.40

| (สำเนา) |  |
|---------|--|
|         |  |

ประกาศจุฬาลงกรณ์มหาวิทยาลัย เรื่องเกณฑ์ละแบบทคสอบความรู้ความสามารถทางภาษาอังกฤษสำหรับผู้เข้าศึกษา ในหลักสูตรปริญญาตุษฎีบัณฑิต และหลักสูตรปริญญามหาบัณฑิต , พ.ศ. ๒๕๕๗

โดยที่เป็นการสมควรกำหนดให้มีประกาศจุฬาลงกรณ์มหาวิทยาลัยเรื่องเกณฑ์กะแนนทดสอบ กวามรู้ความสามารถทางภาษาอังกฤษสำหรับผู้เข้าศึกษาในหลักสูตรปริญญาคุษฎีบัณฑิต และหลักสูตร ปริญญามหาบัณฑิต

อาศัยอำนาจตามความในข้อ ๕ ข้อ ๙๙ และข้อ ๑๒๙ (๒) แห่งข้อบังคับจุฬาลงกรณ์มหาวิทยาลัย ว่าด้วยการศึกษาในระดับบัณฑิตศึกษา พ.ศ. ๒๕๕๑ อธิการบดีโดยความเห็นขอบของคณะกรรมการบริหาร บัณฑิตวิทยาลัยในการประชุมครั้งที่ ๙/๒๕๕๖เมื่อวันที่ ๑๒ กันยายน พ.ศ. ๒๕๕๖ และครั้งที่ ๕/๒๕๕๙ วันที่ ๘ พฤษภาคม พ.ศ. ๒๕๕๙ คณะกรรมการมาตรฐานหลักสูตรในการประชุมครั้งที่ ๕/๒๕๕๙ เมื่อวันที่ ๒๙ มิถุนายน พ.ศ. ๒๕๕๙ และคณะกรรมการนโยบายวิชาการ ในการประชุมครั้งที่ ๕/๒๕๕๙ เมื่อวันที่ ๑๕ กรกฎาคม พ.ศ. ๒๕๕๙ จึงให้มีประกาศไว้ดังนี้

ข้อ ๑ ประกาศนี้เรียกว่า "ประกาศจุฬาลงกรณ์มหาวิทยาลัยเรื่องเกณฑ์คะแนนทศสอบความรู้ ความสามารถทางภาษาอังกฤษสำหรับผู้เข้าศึกษาในหลักสูตรปริญญาคุษฎีบัณฑิตและหลักสูตรปริญญา มหาบัณฑิต พ.ศ. ๒๕๕๙"

ข้อ ๒ ประกาศนี้ให้ใช้บังกับกับผู้เข้าศึกษาหลักสูตรปริญญาจุษฎีบัณฑิตและหลักสูตรปริญญา มหาบัณฑิตที่เข้าศึกษาตั้งแต่ปีการศึกษา ๒๕๕๗ เป็นกันไป

ข้อ ๓ ในประกาศนี้

ų.

"ผู้เข้าศึกษา" หมายความว่า ผู้ที่จะเข้าศึกษาในระดับหลักสูตรปริญญาตุษฎีบัณฑิตหรือหลักสูตร ปริญญามหาบัณฑิต และนิสิตหลักสูตรแบบต่อเนื่องในระดับปริญญามหาบัณฑิตที่จะเข้าสู่หรือเปลี่ยนระดับเข้า สู่ปริญญาลุษฎีบัณฑิต ตามข้อบังคับจุฬาลงกรณ์มหาวิทยาลัยว่าด้วยการศึกษาในระดับบัณฑิตศึกษา

"คณะกรรมการบริหารหลักสูตร" หมายความว่า คณะกรรมการบริหารหลักสูตรที่นิสิตเข้าศึกษา "คะแบน CU-TEP" หมายความว่า คะแนนทศสอบความรู้ความสามารถทางภาษาอังกฤษ CU-TEP (คะแบนเต็ม ๑๒๐ คะแนน)

"คะแนน TOEFL" หมายความว่า คะแนนทุลสอบความรู้ความสามารถทางภาษาอังกฤษ TOEFL paper-based (คะแนนเต็ม ๖๗๗ คะแนน) หรือ TOEFL computer-based หรือ TOEFL internet-based หรือ TOEFL ITP ที่เพียบเท่ากับ TOEFL paper-based "คะแบบ IELTS" หมายความว่า ละแบบทดสอบความรู้ความสามารถทางภาษาอังกฤษ IELTS (ละแบบเต็ม ๙.๐ คะแบน)

ข้อ « ผู้เข้าศึกษาในหลักสูตรปริญญามหาบัณฑิตต้องผ่านเกณฑ์การทดสอบภาษาอังกฤษ ดังต่อไปนี้

(๑) ผู้เข้าศึกษาที่มีคะแบบทคสอบความรู้ความสามารถทางภาษาอังกฤษ เป็นคะแบบ CU-TEP ตั้งแต่ ๔๕ ขึ้นไป หรือคะแบบ TOEFL ตั้งแต่ ๔๕๐ ขึ้นไป หรือคะแบบ JELTS ตั้งแต่ ๔๐ ขึ้นไป ให้รับเข้า ศึกษาได้โดยไม่ต้องเรียนรายวิชาภาษาอังกฤษเพิ่มเดิม

(๒) ผู้เข้าศึกษาที่มีคะแนนทดสอบความรู้ความสามารถทางภาษาอังกฤษเป็นคะแนน CU-TEP ตั้งแต่ ๓๐ ขึ้นไป หรือคะแนน TOEFL ตั้งแต่ ๔๐๐ ขึ้นไป หรือคะแนน IELTS ตั้งแต่ ๓.๐ ขึ้นไปแต่น้อยกว่าเกณฑ์ ใน (๑) ให้ได้รับพิจารณาเข้าศึกษาได้แต่ต้องปฏิบัติตามเงื่อนไขข้อใดข้อหนึ่งดังต่อไปนี้

(ก) สอบใหม่เพื่อให้ได้คะแนนตาม (๑) ก่อนสำเร็จการศึกษา

(ข) ในกรณีที่ผู้เข้าศึกษาได้คะแนน CU-TEP ตั้งแต่ ๑๐ ขึ้นไป แต่น้อยกว่า ๑๘ หรือคะแนน TOEFL ตั้งแต่ ๔๐๐ ขึ้นไป แต่น้อยกว่า ๔๒๕ หรือกะแนน IELTS ตั้งแต่ ๑.๐ ขึ้นไป แต่น้อยกว่า ๑.๕ ต้องเรียน รายวิชาจำนวนอย่างน้อย ๒ รายวิชา คือ รายวิชา ๕๕๐๐๕๐๑ Preparatory English for Graduate Students และเลือกเรียนรายวิชาโดรายวิชาหนึ่งเพิ่มเดิมอีกอย่างน้อย ๑ รายวิชา คือ๕๕๐๐๕๐๔ English Pronunciation and Conversation หรือ ๕๕๐๐๕๐๐ Kills in English for Graduates และสอบผ่านรายวิชา Academic EnglishVocabulary หรือ ๕๕๐๐๕๑๐ Skills in English for Graduates และสอบผ่านรายวิชา ตั้งกล่าวก่อนสำเร็จการศึกษา

(ค) ในกรณีที่ผู้เข้าศึกษาได้คะแนน CU-TEP ตั้งแต่ ๓๘ ขึ้นไป แต่น้อยกว่า ๔๘ หรือคะแนน TOEFL ตั้งแต่ ๔๒๕ ขึ้นไป แต่น้อยกว่า ๔๕๐ หรือคะแนน IELTS ตั้งแต่ ๓๕ ขึ้นไปแต่น้อยกว่า ๔.๐ ต้องเลือกเรียน รายวิชาโตรายวิชาหนึ่งอย่างน้อย ๑ รายวิชา คือ วิชา ๕๕๐๐๕๐๔ English Pronunciation and Conversation หรือ ๕๕๐๐๕๐๔ Academic English Grammar หรือ ๕๕๐๐๕๐๖ Academic English Vocabulary หรือ ๕๕๐๐๕๑๐ Skills in English for Graduates และสอบผ่านรายวิชาดังกล่าวก่อนสำเร็จ การศึกษา

ข้อ ๕ ผู้เข้าศึกษาในหลักสูตรปริญญาตุษฎีบัณฑิต ต้องผ่านเกณฑ์การทดสอบภาษาอังกฤษ ดังต่อไปนี้

(๑) ผู้เข้าศึกษาที่มีคะแนนทดสอบความรู้ความสามารถทางภาษาอังกฤษ เป็นคะแนน CU-TEP ตั้งแต่ ๖๗ ขึ้นไป หรือคะแนน TOEFL ตั้งแต่ ๔๖๕ ขึ้นไป หรือคะแนน JELTS ตั้งแต่ ๕.๕ ขึ้นไป ให้รับเข้าศึกษาได้ โดยไม่ต้องเรียนรายวิชาภาษาอังกฤษเพิ่มเติม

(๒) ผู้เข้าศึกษาที่มีคะแบบทคลอบความรู้ความสามารถทางภาษาอังกฤษเป็นคะแบน CU-TEP ตั้งแต่ ๔๕ ขึ้นไป หรือคะแบน TOEFL ตั้งแต่ ๔๕๐ ขึ้นไป หรือคะแบน IELTS ตั้งแต่ ๔.๐ ขึ้นไป แต่น้อยกว่า เกณฑ์ใน (๑) ให้ได้รับพิจารณาเข้าศึกษาได้แต่ต้องปฏิบัติศามเงื่อนไขข้อใดข้อหนึ่งดังต่อไปนี้

ь

#### (ก) สอบใหม่เพื่อให้ได้คะแนนดาม (๑) ก่อนสำเร็จการศึกษา

(ข) ในกรณีที่ผู้เข้าศึกษาได้ละแนน CU-TEP ตั้งแต่ ๙๕ ขึ้นไป แต่น้อยกว่า ๖๐ หรือละแนน TOEFL ตั้งแต่ ๙๕๐ ขึ้นไป แต่น้อยกว่า ๕๐๐ หรือละแนน IELTS ตั้งแต่ ๙๐ ขึ้นไป แต่น้อยกว่า ๕.๐ ต้องเรียน รายวิชาจำนวน ๒ รายวิชา คือ วิชา๕๕๐๐๕๓๒ Academic English for Graduate Studies และ ๕๕๐๐๕๖๐ Thesis Writing และสอบผ่านรายวิชาดังกล่าวก่อนสำเร็จการศึกษา

(ค) ในกรณีที่ผู้เข้าศึกษาได้คะแนนสอบ CU-TEP ตั้งแต่ ๖๐ ขึ้นไป แต่น้อยกว่า ๖๙ หรือ คะแนน TOEFL ตั้งแต่ ๕๐๐ ขึ้นไป แต่น้อยกว่า ๕๒๕ หรือคะแนน IELTS ตั้งแต่ ๕.๐ ขึ้นไปแต่น้อยกว่า ๕.๕ ต้องเรียนรายวิชา ๕๕๐๐๔๖๐ Thesis Writing และสอบผ่านรายวิชาดังกล่าวก่อนสำเร็จการศึกษา

ข้อ ๖ ภายใต้บังคับข้อ ๕ ผู้เข้าศึกษาที่เป็นนิสิตหลักสูตรแบบต่อเนื่องในระดับปริญญาเอกที่เข้า ศึกษาด้วยวุฒิปริญญาศรีอาจมีคะแนนทดสอบความรู้ความสามารถทางภาษาอังกฤษผ่านเกณฑ์รับเข้าศึกษา สำหรับนิสิตระดับปริญญาโทตามข้อ ๔ ได้แต่จะเข้าสู่ระดับปริญญาเอกได้ก็ต่อเมื่อมีคะแนนภาษาอังกฤษผ่าน เกณฑ์ตามข้อ ๕

ข้อ ๙ ผู้เข้าศึกษาในหลักสูตรปริญญาลุษฎีบัณฑิตหรือหลักสูตรปริญญามหาบัณฑิตที่มีความ ร่วมมือกับจุฬาลงกรณ์มหาวิทยาลัยในลักษณะที่เป็นหลักสูตรลองปริญญาข้ามสถาบัน (Double Degree Program) หรือหลักสูตรร่วมปริญญาข้ามสถาบัน (Joint Degree Program) ต้องปฏิบัติตามข้อใดข้อหนึ่ง ดังนี้

(๑) ต้องผ่านเกณฑ์การทดสอบภาษาอังกฤษตามข้อ ๔ หรือข้อ ๕

(b) มีคะแนนการทดสอบภาษาอังกฤษอื่นที่ระบุไว้ตามข้อตกลงความร่วมมือที่เทียบเท่ากับ คะแนนการทดสอบภาษาอังกฤษตามข้อ ๔ หรือซ้อ ๕

ข้อ ๔ ภายใต้บังคับข้อ ๔ ถึงข้อ ๙ ผู้เข้าศึกษาอาจได้รับการยกเว้นคะแนนทตสอบความรู้ ความสามารถทางภาษาอังกฤษ ทากเข้าหลักเกณฑ์ข้อใดข้อหนึ่ง ดังต่อไปนี้

(๑) ผู้เข้าศึกษาอาจได้รับการยกเว้นคะแนนการทดสอบความรู้ความสามารถทาง ภาษาอังกฤษ ทั้งแรกเข้าและก่อนสำเร็จการศึกษา หากมีคุณสมบัติตามข้อใดซ้อหนึ่งต่อไปนี้

(ก) เป็นผู้ที่สำเร็จการศึกษาจากประเทศที่ใช้ภาษาอังกฤษเป็นภาษาราชการ

(ข) เป็นผู้ที่สำเร็จการศึกษาจากหลักสูตรที่ใช้ภาษาอังกฤษในการเรียนการลอนจาก มหาวิทยาลัยที่คณะกรรมการข้าราชการพลเรือนรับรอง

(๒) ผู้เข้าศึกษาที่เป็นผู้ได้รับทุนเข้าศึกษาในจุฬาลงกรณ์มหาวิทยาลัย อาจได้รับการยกเว้น คะแนนการทศสอบความรู้ความสามารถทางภาษาอังกฤษแรกเข้า ทั้งนี้ ต้องได้รับความเห็นขอบจากคณะ กรรมการบริหารหลักสูตร และต้องสอบผ่านหรือลงทะเบียนเรียนและสอบผ่านรายวิชาภาษาอังกฤษตามข้อ ๙ หรือข้อ ๕

ข้อ ๙ คณะกรรมการบริหารหลักสูตรอาจกำหนดเกณฑ์คะแนนทดสอบภาษาอังกฤษสำหรับ หลักสูตรให้แตกต่างจากเกณฑ์ตามประกาศนี้ได้ แต่ค้องไม่ค่ำกว่าเกณฑ์ตามประกาศนี้

តា

#### 7.3 ประกาศจุฬาลงกรณ์มหาวิทยาลัย เรื่องอัตราเงินเรียกเก็บประเภทอื่นๆสำหรับนิสิต

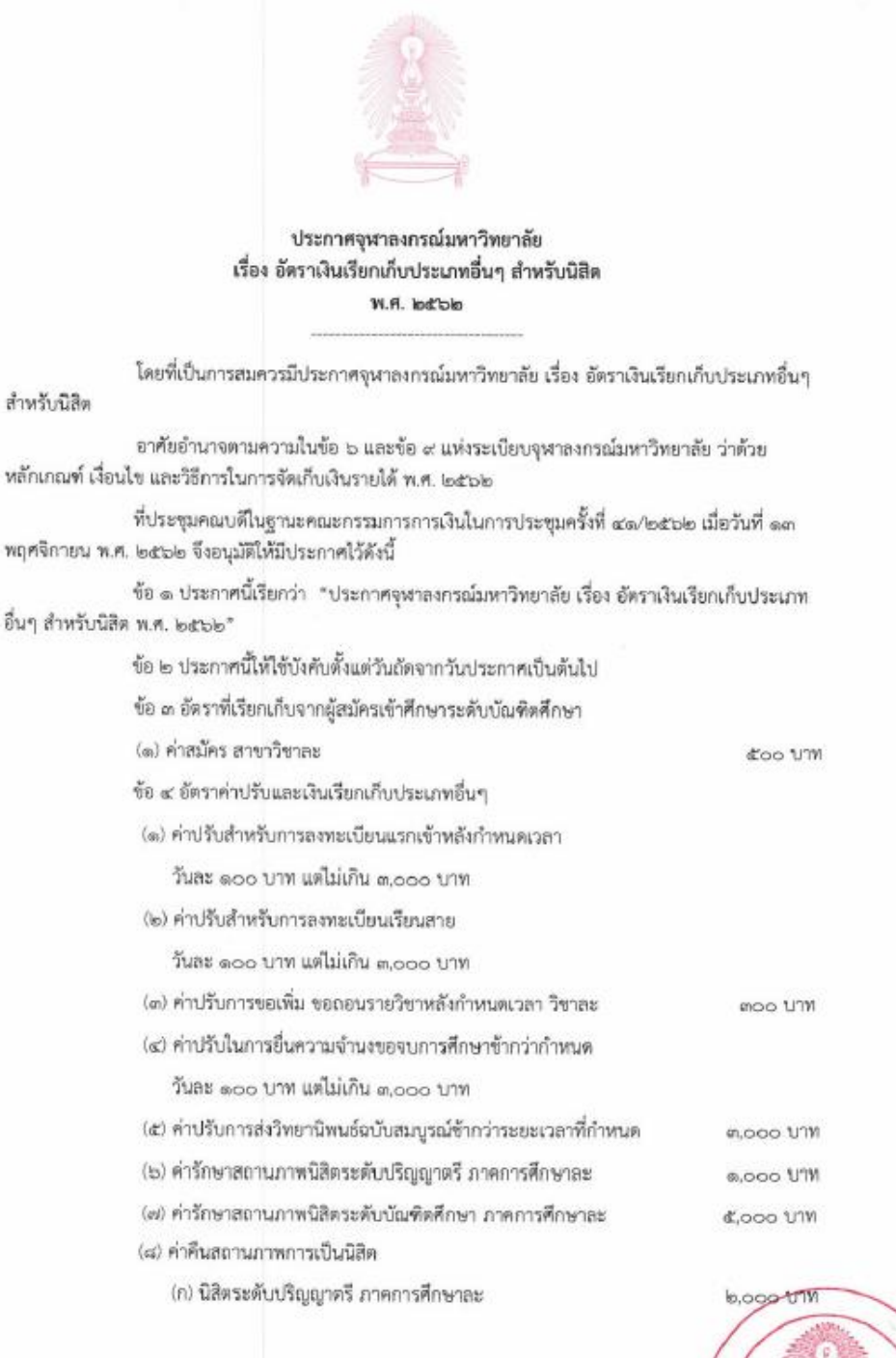

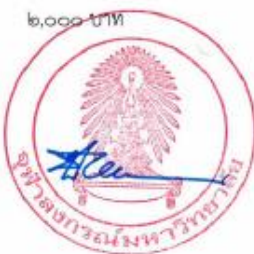

(ข) นิสิตระดับบัณฑิตศึกษา ภาคการศึกษาละ m,000 UNM ทั้งนี้ นิสิตที่ได้รับอนุมัติให้คืนสถานภาพการเป็นนิสิตจะต้องขำระค่าคืนสถานภาพการเป็นนิสิต พร้อมกับค่ารักษาสถานภาพนิสิคตาม (๖) หรือตาม (๗) ด้วย (๙) ค่าเอกสารสำคัญทางการศึกษา และอื่นๆ (ก) บัตรประจำตัวนิสิต บัตรละ ๑๐๐ บาท (ข) ใบประมวลผลการศึกษา ฉบับละ ดออ บาท (ค) หนังสือรับรองคุณวุฒิ ฉบับละ ดออ บาท (ง) หนังสือรับรองต่างๆ ฉบับละ ๑୦୦ บาท (จ) ใบแทนปริญญาบัตร ฉบับละ 600 1111 (ฉ) ใบแปลปริญญาบัตร ฉบับละ boo UM (ข) เอกสารสำคัญทางการศึกษาตาม (ข) ตาม (ค) และตาม (ง) พร้อมของประทับตรา ซุดละ ดไขอ บาท (ช) เชิ่มวิทยฐานะ อันละ 500 UN (๑๐) ค่าบริการจัดส่งเอกสารสำคัญหางการศึกษาทางไปรษณีย์ลงทะเบียนต่อของ (ก) ภายในประเทศ ฉบับแรก ฉบับละ 800 UM ฉบับต่อไป ฉบับละ 60 บาท (ข) ต่างประเทศ ๑) ประเทศในทวีปเอเชีย ฉบับแรก ฉบับละ boo UN ฉบับต่อไป ฉบับละ ส้อ บาท b) ประเทศกรีนแลนด์ ประเทศมาดากัสการ์ และหมู่เกาะแฟรโร ฉบับแรก ฉบับละ ๔๐๐ บาท ฉบับต่อไป ฉบับละ do บาท ๓) ประเทศอื่นๆ ฉบับแรก ฉบับละ ຫວວ ນາທ ฉบับต่อไป ฉบับละ ส่อ บาท (๑๑) ค่าบริการจัดส่งเอกสารสำคัญทางการศึกษาทางไปรษณีย์แบบด่วนพิเศษต่อของ (ก) ภายในประเทศ ฉบับแรก ฉบับละ 600 U11 ฉบับต่อไป ฉบับละ ดอ บาท (ช) ต่างประเทศ ๑) ประเทศในทวีปเอเชีย ฉบับแรก ฉบับละ ด,๒๐๐ บาท ฉบับต่อไป ฉบับละ

b

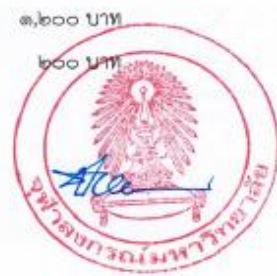